71488803 2020-05-01 Válido a partir da versão 01.00.zz (Firmware do dispositivo)

BA01697D/38/PT/05.20

# Instruções de operação **Picomag IO-Link**

Medidor de vazão eletromagnético

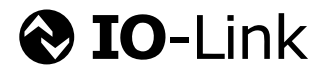

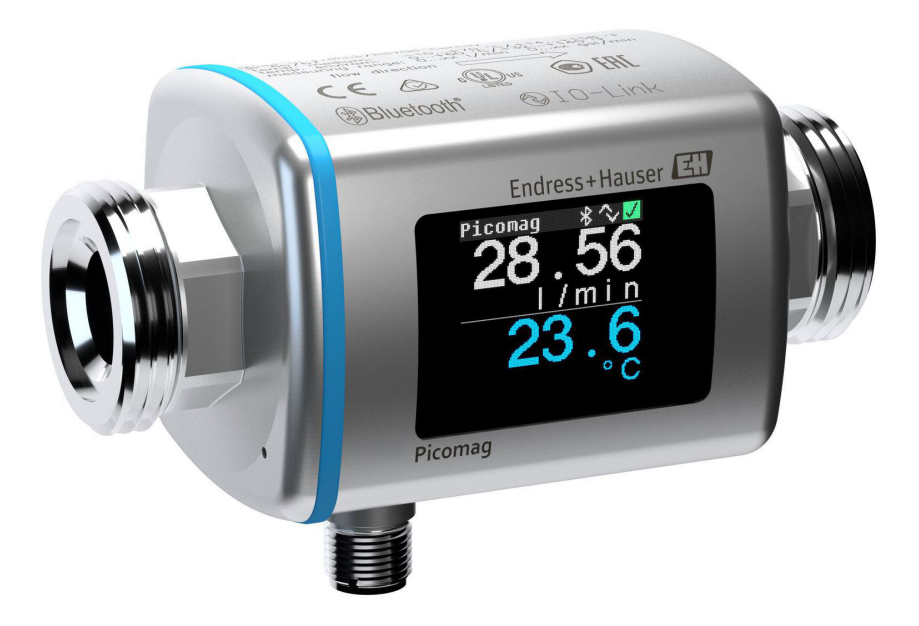

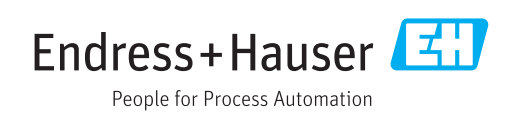

- Certifique-se de que o documento está armazenado em um local seguro, de modo que esteja sempre disponível ao trabalhar no equipamento ou com o equipamento.
- Para evitar perigo para os indivíduos ou instalações, leia atentamente a seção "Instruções básicas de segurança", bem como todas as demais instruções de segurança contidas no documento que sejam específicas dos procedimentos de trabalho.
- O fabricante reserva-se o direito de modificar dados técnicos sem aviso prévio. Seu centro de vendas da Endress+Hauser fornecerá informações recentes e atualizações destas instruções de operação.

# Sumário

| T                                                                                                    | Sobre este documento                                                                                                    |
|----------------------------------------------------------------------------------------------------|----------------------------------------------------------------------------------------------------|
| 1.1<br>1.2                                                                                                    | Função do documento5Símbolos usados51.2.1Símbolos de segurança1.2.2Símbolos elétricos1.2.3Símbolos de comunicação                                                                                                    |
|                                                                                                    | 1.2.4       Símbolos para determinados tipos de<br>informações       5         1.2.5       Símbolos em gráficos       6                                                                                                    |
| 1.3<br>1.4                                                                                                    | Documentação                                                                                                    |
| 2                                                                                                    | Instruções de segurança básicas 7                                                                                                    |
| 2.1<br>2.2<br>2.3<br>2.4<br>2.5<br>2.6<br>2.7                                                                                            | Especificações para o pessoal7Uso indicado7Segurança no local de trabalho7Segurança da operação8Segurança do produto8Segurança de TI8Segurança de TI específica do equipamento82.7.1Acesse através do aplicativo                                                                                                    |
|                                                                                                    | SmartBlue                                                                                                    |
|                                                                                                    | Bluetooth <sup>®</sup> 9                                                                                                    |
|                                                                                                    |                                                                                                    |
| 3                                                                                                    | Recebimento e identificação de                                                                                                    |
| <b>3</b><br>3.1<br>3.2                                                                                                    | Recebimento e identificação deproduto10Recebimento10Identificação do produto103.2.1Símbolos no medidor                                                                                                    |
| 3<br>3.1<br>3.2<br>4                                                                                                    | Recebimento e identificação deproduto10Recebimento10Identificação do produto103.2.1Símbolos no medidorArmazenamento e transporte12                                                                                                    |
| <ul> <li>3.1</li> <li>3.2</li> <li>4</li> <li>4.1</li> <li>4.2</li> <li>4.3</li> </ul>                                                   | Recebimento e identificação deproduto10Recebimento10Identificação do produto103.2.1Símbolos no medidorArmazenamento e transporte12Condições de armazenamento12Transporte do produto12Descarte de embalagem12                                                                                                    |
| <ul> <li>3.1</li> <li>3.2</li> <li>4</li> <li>4.1</li> <li>4.2</li> <li>4.3</li> <li>5</li> </ul>                                        | Recebimento e identificação deproduto10Recebimento10Identificação do produto103.2.1Símbolos no medidorArmazenamento e transporte12Condições de armazenamento12Transporte do produto12Descarte de embalagem12Instalação13                                                                                                    |
| <ul> <li>3.1</li> <li>3.2</li> <li>4</li> <li>4.1</li> <li>4.2</li> <li>4.3</li> <li>5.1</li> </ul>                                      | Recebimento e identificação de<br>produto10Recebimento10Identificação do produto103.2.1Símbolos no medidor3.2.1Símbolos no medidor11Armazenamento e transporte12Condições de armazenamento12Transporte do produto12Descarte de embalagem12Instalação13Condições de instalação13Sala armazenamento14Posição de montagem                        |
| <ul> <li>3.1</li> <li>3.2</li> <li>4</li> <li>4.1</li> <li>4.2</li> <li>4.3</li> <li>5.1</li> <li>5.2</li> </ul>                         | Recebimento e identificação deproduto10Recebimento10Identificação do produto103.2.1Símbolos no medidorArmazenamento e transporte12Condições de armazenamento12Transporte do produto12Descarte de embalagem12Instalação135.1.1Posição de montagem13Instalação do medidor13                                                                     |
| <ul> <li>3.1</li> <li>3.2</li> <li>4</li> <li>4.1</li> <li>4.2</li> <li>4.3</li> <li>5.1</li> <li>5.1</li> <li>5.2</li> <li>6</li> </ul> | Recebimento e identificação deproduto10Recebimento10Identificação do produto103.2.1Símbolos no medidor11Armazenamento e transporte12Condições de armazenamento12Transporte do produto12Descarte de embalagem12Instalação135.1.1Posição de montagem13Instalação do medidor13Condições de létrica13                                             |
| <ul> <li>3.1</li> <li>3.2</li> <li>4</li> <li>4.1</li> <li>4.2</li> <li>4.3</li> <li>5.1</li> <li>5.2</li> <li>6</li> <li>6.1</li> </ul> | Recebimento e identificação deproduto10Recebimento10Identificação do produto103.2.1Símbolos no medidorArmazenamento e transporte12Condições de armazenamento12Transporte do produto12Descarte de embalagem12Instalação135.1.1Posição de montagem13Instalação do medidor13Condições de conexão156.1.1Especificações para cabos de<br>conexão15 |

| <b>7</b><br>7.1                                                                                                    | <b>Opções de operação</b> 1<br>Acesso ao menu de operação através do                                                                                                    |                                                                                                    |  |  |  |
|----------------------------------------------------------------------------------------------------|----------------------------------------------------------------------------------------------------|----------------------------------------------------------------------------------------------------|--|--|--|
|                                                                                                    | aplicativo SmartBlue                                                                                                    |                                                                                                    |  |  |  |
| 8                                                                                                    | Integração do sistema 2                                                                                                    |                                                                                                    |  |  |  |
| 8.1                                                                                                    | Visão geral dos arquivos de descrição do                                                                                                    |                                                                                                    |  |  |  |
|                                                                                                    | equipamento (DD)                                                                                                    | 20                                                                                                    |  |  |  |
| 8.2                                                                                                    | Arquivo de equipamento mestre                                                                                                    | 20                                                                                                    |  |  |  |
| 9                                                                                                    | Comissionamento                                                                                                    | 21                                                                                                    |  |  |  |
| 9.1                                                                                                    | Alternando o medidor para LIGADO                                                                                                    | 21                                                                                                    |  |  |  |
| 9.2                                                                                                    | Visão geral do menu de operação                                                                                                    | 21                                                                                                    |  |  |  |
| 9.3                                                                                                    | Configuração do medidor                                                                                                    | 21                                                                                                    |  |  |  |
|                                                                                                    | 9.3.2 Configurando unidades de sistema                                                                                                    | 22                                                                                                    |  |  |  |
|                                                                                                    | 9.3.3 Configurando a direção de instalação                                                                                                    |                                                                                                    |  |  |  |
|                                                                                                    | e medição                                                                                                    | 22                                                                                                    |  |  |  |
|                                                                                                    | 9.3.4 Configurando os modulos IU                                                                                                    | 23<br>28                                                                                                    |  |  |  |
|                                                                                                    | 9.3.6 Configurando o display                                                                                                    | 20                                                                                                    |  |  |  |
|                                                                                                    | 9.3.7 Segurança                                                                                                    | 30                                                                                                    |  |  |  |
| 0.4                                                                                                    | 9.3.8 Gestão de dados                                                                                                    | 30                                                                                                    |  |  |  |
| 9.4                                                                                                    | 9 4 1 Simulação                                                                                                    | 30<br>31                                                                                                    |  |  |  |
| 9.5                                                                                                    | Sistema                                                                                                    | 31                                                                                                    |  |  |  |
|                                                                                                    |                                                                                                    |                                                                                                    |  |  |  |
| 10                                                                                                    | Operacional                                                                                                    | 22                                                                                                    |  |  |  |
| <b>10</b>                                                                                                    | Operacional                                                                                                    | 33                                                                                                    |  |  |  |
| <b>10</b><br>10.1                                                                                                    | <b>Operacional</b>                                                                                                    | <b>33</b><br>33                                                                                                    |  |  |  |
| 10<br>10.1<br>11                                                                                                    | Operacional<br>Visualização off-line rápida da configuração<br>Diagnóstico e localização de                                                                                                    | <b>33</b><br>33                                                                                                    |  |  |  |
| 10<br>10.1<br>11                                                                                                    | Operacional<br>Visualização off-line rápida da configuração<br>Diagnóstico e localização de<br>falhas                                                                                                    | 33<br>33<br>35                                                                                                    |  |  |  |
| <ul><li><b>10</b></li><li>10.1</li><li><b>11</b></li><li>11.1</li></ul>                                                                                                    | Operacional<br>Visualização off-line rápida da configuração<br>Diagnóstico e localização de<br>falhas                                                                                                    | <ul> <li>33</li> <li>33</li> <li>35</li> </ul>                                                                                                    |  |  |  |
| <ul> <li>10.1</li> <li>11.1</li> <li>11.1</li> <li>11.2</li> </ul>                                                                                                    | Operacional                                                                                                    | <ul> <li>33</li> <li>33</li> <li>35</li> <li>36</li> <li>26</li> </ul>                                                                                                    |  |  |  |
| <ul> <li>10</li> <li>10.1</li> <li>11</li> <li>11.1</li> <li>11.2</li> <li>11.3</li> </ul>                                                                                                    | Operacional<br>Visualização off-line rápida da configuração<br>Diagnóstico e localização de<br>falhas<br>Localização geral de falhas<br>Informações de diagnóstico no display local<br>11.2.1 Mensagem de diagnóstico<br>Visão geral dos eventos de diagnóstico                                                                                                    | <ul> <li>33</li> <li>33</li> <li>35</li> <li>36</li> <li>36</li> <li>37</li> </ul>                                                                                                    |  |  |  |
| <b>10</b><br>10.1<br><b>11</b><br>11.1<br>11.2<br>11.3<br>11.4                                                                                                    | Operacional<br>Visualização off-line rápida da configuração<br>Diagnóstico e localização de<br>falhas<br>Localização geral de falhas<br>Informações de diagnóstico no display local<br>11.2.1 Mensagem de diagnóstico<br>Visão geral dos eventos de diagnóstico<br>Informações do equipamento                                                                                                    | <ul> <li>33</li> <li>33</li> <li>35</li> <li>36</li> <li>36</li> <li>37</li> <li>38</li> </ul>                                                                                                    |  |  |  |
| <b>10</b><br>10.1<br><b>11</b><br>11.1<br>11.2<br>11.3<br>11.4<br>11.5                                                                                                    | Operacional                                                                                                    | <ul> <li>33</li> <li>33</li> <li>35</li> <li>36</li> <li>36</li> <li>37</li> <li>38</li> <li>38</li> </ul>                                                                                                    |  |  |  |
| 10<br>10.1<br>11<br>11.1<br>11.2<br>11.3<br>11.4<br>11.5<br><b>12</b>                                                                                                    | Operacional<br>Visualização off-line rápida da configuração<br>Diagnóstico e localização de<br>falhas<br>Localização geral de falhas<br>Informações de diagnóstico no display local<br>11.2.1 Mensagem de diagnóstico<br>Visão geral dos eventos de diagnóstico<br>Informações do equipamento<br>Histórico do firmware                                                                                                    | <ul> <li>33</li> <li>33</li> <li>35</li> <li>36</li> <li>36</li> <li>37</li> <li>38</li> <li>38</li> <li>38</li> <li>39</li> </ul>                                                                                                    |  |  |  |
| 10<br>10.1<br>11<br>11.1<br>11.2<br>11.3<br>11.4<br>11.5<br>12                                                                                                    | Operacional                                                                                                    | <ul> <li>33</li> <li>33</li> <li>35</li> <li>36</li> <li>36</li> <li>37</li> <li>38</li> <li>38</li> <li>39</li> </ul>                                                                                                    |  |  |  |
| 10<br>10.1<br>11<br>11.1<br>11.2<br>11.3<br>11.4<br>11.5<br>12<br>12                                                                                                    | Operacional         Visualização off-line rápida da configuração         Diagnóstico e localização de         falhas         Localização geral de falhas .         Informações de diagnóstico no display local         11.2.1 Mensagem de diagnóstico .         Visão geral dos eventos de diagnóstico .         Informações do equipamento .         Histórico do firmware .         Acessórios .                                                                                                    | <ul> <li>33</li> <li>33</li> <li>35</li> <li>36</li> <li>36</li> <li>37</li> <li>38</li> <li>38</li> <li>39</li> <li>41</li> </ul>                                                                                                    |  |  |  |
| 10<br>10.1<br>11<br>11.1<br>11.2<br>11.3<br>11.4<br>11.5<br>12<br>13<br>13.1<br>12.2                                                                                                    | Operacional         Visualização off-line rápida da configuração         Diagnóstico e localização de falhas         falhas         Localização geral de falhas         Informações de diagnóstico no display local         11.2.1         Mensagem de diagnóstico         Visão geral dos eventos de diagnóstico         Informações do equipamento         Histórico do firmware         Accessórios         Entrada         Saída                                                                                                    | <ul> <li>33</li> <li>33</li> <li>35</li> <li>36</li> <li>36</li> <li>37</li> <li>38</li> <li>38</li> <li>39</li> <li>41</li> <li>41</li> </ul>                                                                                                    |  |  |  |
| 10<br>10.1<br>11<br>11.1<br>11.2<br>11.3<br>11.4<br>11.5<br>12<br>13<br>13.1<br>13.2<br>13.3                                                                                                   | Operacional         Visualização off-line rápida da configuração .         Diagnóstico e localização de         falhas         Localização geral de falhas .         Informações de diagnóstico no display local .         11.2.1 Mensagem de diagnóstico .         Visão geral dos eventos de diagnóstico .         Informações do equipamento .         Histórico do firmware         Accessórios         Entrada         Saída .         Fonte de alimentação .                                                                                                    | <ul> <li>33</li> <li>33</li> <li>35</li> <li>36</li> <li>36</li> <li>37</li> <li>38</li> <li>38</li> <li>39</li> <li>41</li> <li>41</li> <li>41</li> <li>41</li> <li>41</li> </ul>                                                                                                    |  |  |  |
| 10<br>10.1<br>11<br>11.1<br>11.2<br>11.3<br>11.4<br>11.5<br>12<br>13<br>13.1<br>13.2<br>13.3<br>13.4                                                                                           | Operacional         Visualização off-line rápida da configuração         Diagnóstico e localização de falhas         falhas         Localização geral de falhas         Informações de diagnóstico no display local         11.2.1         Mensagem de diagnóstico         Visão geral dos eventos de diagnóstico         Informações do equipamento         Histórico do firmware         Accessórios         Entrada         Saída         Fonte de alimentação         Características de desempenho                                                                                                    | <ul> <li>33</li> <li>33</li> <li>35</li> <li>36</li> <li>36</li> <li>37</li> <li>38</li> <li>38</li> <li>39</li> <li>41</li> <li>41</li> <li>41</li> <li>41</li> <li>41</li> <li>41</li> </ul>                                                                                                    |  |  |  |
| <ol> <li>10.1</li> <li>10.1</li> <li>11.1</li> <li>11.2</li> <li>11.3</li> <li>11.4</li> <li>11.5</li> <li>12</li> <li>13.1</li> <li>13.2</li> <li>13.3</li> <li>13.4</li> <li>13.5</li> </ol> | Operacional         Visualização off-line rápida da configuração .         Diagnóstico e localização de         falhas         Localização geral de falhas .         Informações de diagnóstico no display local .         11.2.1 Mensagem de diagnóstico .         Visão geral dos eventos de diagnóstico .         Informações do equipamento .         Histórico do firmware .         Accessórios .         Entrada .         Saída .         Fonte de alimentação .         Características de desempenho .                                                                                                | <ul> <li>33</li> <li>33</li> <li>35</li> <li>36</li> <li>36</li> <li>37</li> <li>38</li> <li>38</li> <li>39</li> <li>41</li> <li>41</li> <li>41</li> <li>41</li> <li>41</li> <li>41</li> <li>41</li> <li>41</li> </ul>                                                                                                    |  |  |  |
| 10<br>10.1<br>11<br>11.1<br>11.2<br>11.3<br>11.4<br>11.5<br>12<br>13<br>13.1<br>13.2<br>13.3<br>13.4<br>13.5<br>13.6<br>12.7                                                                   | Operacional         Visualização off-line rápida da configuração .         Diagnóstico e localização de falhas         falhas         Localização geral de falhas         Informações de diagnóstico no display local .         11.2.1         Mensagem de diagnóstico         Visão geral dos eventos de diagnóstico         Informações do equipamento         Histórico do firmware         Accessórios         Entrada         Saída         Fonte de alimentação         Características de desempenho         Instalação         Ambiente                                                                 | <ul> <li>33</li> <li>33</li> <li>35</li> <li>36</li> <li>36</li> <li>37</li> <li>38</li> <li>38</li> <li>39</li> <li>41</li> <li>41</li> &lt;</ul> |  |  |  |
| 10<br>10.1<br>11<br>11.1<br>11.2<br>11.3<br>11.4<br>11.5<br>12<br>13<br>13.1<br>13.2<br>13.3<br>13.4<br>13.5<br>13.6<br>13.7<br>13.8                                                           | Operacional         Visualização off-line rápida da configuração .         Diagnóstico e localização de falhas         falhas         Localização geral de falhas .         Informações de diagnóstico no display local .         11.2.1 Mensagem de diagnóstico .         Visão geral dos eventos de diagnóstico .         Informações do equipamento .         Histórico do firmware .         Acessórios .         Entrada .         Saída .         Fonte de alimentação .         Características de desempenho .         Instalação .         Ambiente .         Processo .         Construção mecânica . | <ul> <li>33</li> <li>33</li> <li>35</li> <li>36</li> <li>36</li> <li>37</li> <li>38</li> <li>38</li> <li>39</li> <li>41</li> <li>41</li> <li>41</li> <li>41</li> <li>41</li> <li>42</li> <li>42</li> <li>43</li> </ul>                                                                                                    |  |  |  |
| 10<br>10.1<br>11<br>11.1<br>11.2<br>11.3<br>11.4<br>11.5<br>12<br>13<br>13.1<br>13.2<br>13.3<br>13.4<br>13.5<br>13.6<br>13.7<br>13.8<br>13.9                                                   | Operacional         Visualização off-line rápida da configuração .         Diagnóstico e localização de falhas         falhas         Localização geral de falhas         Informações de diagnóstico no display local .         11.2.1         Mensagem de diagnóstico         Visão geral dos eventos de diagnóstico         Informações do equipamento         Histórico do firmware         Accessórios         Entrada         Saída         Fonte de alimentação         Características de desempenho         Instalação         Ambiente         Processo         Construção mecânica                    | <ul> <li>33</li> <li>33</li> <li>35</li> <li>36</li> <li>36</li> <li>37</li> <li>38</li> <li>39</li> <li>41</li> <li>41</li> &lt;</ul> |  |  |  |

| 14        | Apêndice 46                          |  |
|-----------|--------------------------------------|--|
| 14.1      | Aprovações de rádio 46               |  |
|           | 14.1.1 Europa 46                     |  |
|           | 14.1.2 Canadá e EUA 46               |  |
|           | 14.1.3 Índia 46                      |  |
|           | 14.1.4 Singapura 46                  |  |
|           | 14.1.5 Tailândia 47                  |  |
|           | 14.1.6 Argentina 47                  |  |
|           | 14.1.7 Taiwan 47                     |  |
|           | 14.1.8 Brasil 47                     |  |
|           | 14.1.9 Coreia do Sul 48              |  |
|           | 14.1.10 Outros países                |  |
| 14.2      | Dados do processo IO-Link 49         |  |
|           | 14.2.1 Estrutura de dados 49         |  |
|           | 14.2.2 Informações de diagnóstico 49 |  |
| 14.3      | Lista de parâmetros IO-Link ISDU 50  |  |
| Índice 58 |                                      |  |

# 1 Sobre este documento

# 1.1 Função do documento

Essas instruções de operação contêm todas as informações necessárias em várias fases do ciclo de vida do equipamento: desde a identificação do produto, recebimento e armazenamento, até a instalação, conexão, operação e comissionamento, incluindo a localização de falhas, manutenção e descarte.

# 1.2 Símbolos usados

## 1.2.1 Símbolos de segurança

| Símbolo Significado |                                                                                                    |
|---------------------|----------------------------------------------------------------------------------------------------|
| A PERIGO            | <b>PERIGO!</b><br>Este símbolo alerta sobre uma situação perigosa. A falha em evitar esta situação<br>resultará em sérios danos ou até morte.     |
| ATENÇÃO             | <b>AVISO!</b><br>Este símbolo alerta sobre uma situação perigosa. A falha em evitar esta situação pode resultar em sérios danos ou até morte.     |
|                     | <b>CUIDADO!</b><br>Este símbolo alerta sobre uma situação perigosa. A falha em evitar esta situação pode<br>resultar em danos pequenos ou médios. |
| AVISO               | <b>OBSERVAÇÃO!</b><br>Este símbolo contém informações sobre procedimentos e outros dados que não resultam em danos pessoais.                      |

## 1.2.2 Símbolos elétricos

| Símbolo | Significado        |  |
|---------|--------------------|--|
|         | Corrente contínua  |  |
| $\sim$  | Corrente alternada |  |

## 1.2.3 Símbolos de comunicação

| Símbolo Significado |                                                                                                    |
|---------------------|----------------------------------------------------------------------------------------------------|
| 8                   | Bluetooth <sup>®</sup><br>Transmissão de dados sem fio entre equipamentos a uma distância curta.                                                                                                    |
| <b>∂ IO</b> -Link®  | <b>IO-Link</b><br>Sistema de comunicação para conectar sensores e atuadores inteligentes a um sistema<br>de automação. A tecnologia IO-Link é padronizada sob a descrição "Interface de<br>comunicação digital single-drop para sensores e atuadores pequenos (SDCI)" na norma<br>IEC 61131-9. |

# **1.2.4** Símbolos para determinados tipos de informações

| Símbolo                | Significado                                                               |
|------------------------|---------------------------------------------------------------------------|
| $\checkmark$           | <b>Permitido</b><br>Procedimentos, processos ou ações que são permitidas. |
| $\checkmark\checkmark$ | <b>Preferido</b><br>Procedimentos, processos ou ações que são preferidas. |

| Símbolo       | Significado                                                             |  |  |
|---------------|-------------------------------------------------------------------------|--|--|
|               | <b>Proibido</b><br>Procedimentos, processos ou ações que são proibidas. |  |  |
| i             | <b>Dica</b><br>Indica informação adicional.                             |  |  |
| Ĩ             | Consulte a documentação                                                 |  |  |
|               | Consulte a página                                                       |  |  |
|               | Referência ao gráfico                                                   |  |  |
| ►             | Aviso ou etapa individual a ser observada                               |  |  |
| 1., 2., 3     | Série de etapas                                                         |  |  |
| L <b>&gt;</b> | Resultado de uma etapa                                                  |  |  |

## 1.2.5 Símbolos em gráficos

| Símbolo  | Significado      |  |
|----------|------------------|--|
| 1, 2, 3, | Números de itens |  |
| A, B, C, | Visualizações    |  |

# 1.3 Documentação

Para as características gerais do escopo da documentação técnica associada, consulte o seguinte:

- O W@M Device Viewer: Insira o número de série do medidor (www.endress.com/deviceviewer)
- O *aplicativo Endress+Hauser Operations*: insira o número de série do medidor ou escaneie o código da matriz 2-D no medidor.

# 1.4 Marcas registradas

## **OIO-**Link<sup>®</sup>

É uma marca registrada. Só pode ser usado junto com produtos e serviços por membros da Comunidade IO-Link ou por não-membros que possuam uma licença apropriada. Para informações mais detalhadas sobre o uso do IO-Link, consulte as regras da Comunidade IO-Link em: www.io.link.com.

#### Tecnologia sem-fio Bluetooth®

#### ₿®

A marca Bluetooth® e seus logotipos são marcas registradas de propriedade da Bluetooth SIG, Inc. e qualquer uso de tais marcas por parte da Endress + Hauser está sob licença.

#### Apple®

Apple, o logotipo da Apple, iPhone e iPod touch são marcas registradas da Apple Inc., nos EUA e outros países. App Store é uma marca de serviço da Apple Inc.

#### Android®

Android, Google Play e o logo da Google Play são marcas registradas da Google Inc.

# Instruções de segurança básicas

# 2.1 Especificações para o pessoal

O pessoal para a instalação, comissionamento, diagnósticos e manutenção deve preencher as seguintes especificações:

- Especialistas treinados e qualificados devem ter qualificação relevante para esta função e tarefa específica.
- Estejam autorizados pelo dono/operador da planta.
- Estejam familiarizados com as regulamentações federais/nacionais.
- Antes de iniciar o trabalho, leia e entenda as instruções no manual e documentação complementar, bem como nos certificados (dependendo da aplicação).
- ► Siga as instruções e esteja em conformidade com condições básicas.
- O pessoal de operação deve preencher as seguintes especificações:
- Ser instruído e autorizado de acordo com as especificações da tarefa pelo proprietáriooperador das instalações.
- Siga as instruções desse manual.

# 2.2 Uso indicado

## Aplicação e meio

2

O medidor descrito neste Resumo das Instruções de Operação destina-se somente para a medição de vazão de líquidos com condutividade mínima de 20 µS/cm.

Para garantir que o medidor permaneça em condições adequadas para o tempo de operação:

 Use o medidor apenas para meios cujas partes molhadas do processo sejam adequadamente resistentes.

#### Uso indevido

O uso não indicado pode comprometer a segurança. O fabricante não é responsável por danos causados pelo uso incorreto ou não indicado.

## **A**TENÇÃO

#### Risco de quebra devido a fluidos corrosivos ou abrasivos e às condições ambientes!

- Verifique a compatibilidade do fluido do processo com o material do sensor.
- Certifique-se de que há resistência de todas as partes molhadas pelo fluido no processo.
- Mantenha dentro da faixa de pressão e temperatura especificadas.

#### **Risco residual**

#### **A**TENÇÃO

# Os componentes eletrônicos e o meio podem aquecer a superfície. Ela se torna um risco de queimadura!

 Para temperaturas de fluido elevadas, certifique-se de que haja proteção contra contato para evitar queimaduras.

# 2.3 Segurança no local de trabalho

Ao trabalhar no e com o equipamento:

 Use o equipamento de proteção individual de acordo com as regulamentações federais/ nacionais.

Para trabalho de solda no tubo:

• Não aterre a unidade de solda através do medidor.

# 2.4 Segurança da operação

Risco de ferimento!

- ► Somente opere o equipamento em condições técnicas adequadas e no modo seguro.
- ► O operador é responsável por fazer o equipamento funcionar sem interferências.

# 2.5 Segurança do produto

Este medidor foi projetado em conformidade com as boas práticas de engenharia para atender aos requisitos de segurança da tecnologia de ponta, foi testado e deixou a fábrica em condições seguras de operação.

Atende as normas gerais de segurança e aos requisitos legais. Também está em conformidade com as diretrizes da CE listadas na Declaração de conformidade da CE específicas do equipamento. A Endress+Hauser confirma este fato fixando a identificação CE no equipamento.

# 2.6 Segurança de TI

Nossa garantia é válida somente se o produto for instalado e usado como descrito nas Instruções de Operação. O produto está equipado com mecanismos de segurança para protegê-lo contra quaisquer alterações inadvertidas nas configurações.

As medidas de segurança de TI, que fornecem proteção adicional para o produto e a transferência de dados associada, devem ser implementadas pelos próprios operadores de acordo com suas normas de segurança.

# 2.7 Segurança de TI específica do equipamento

## 2.7.1 Acesse através do aplicativo SmartBlue

Dois níveis de acesso (funções de usuário) são definidos para o equipamento: a função de usuário do **Operador** e a função de usuário de **Manutenção**. A função de usuário de **Manutenção** é a configuração padrão.

Se um código de acesso específico do usuário não estiver definido (no parâmetro **Definir** código de acesso), a configuração padrão **0000** continua a ser aplicada e a função de usuário de **Manutenção** é habilitada automaticamente. Os dados de configuração do equipamento não são protegidos contra gravação e podem ser editados a qualquer momento.

Se um código de acesso específico do usuário tiver sido definido (no parâmetro **Definir** código de acesso), todos os parâmetros são protegidos contra gravação e o equipamento é acessado com a função de usuário **Operador**. O código de acesso previamente definido deve ser inicialmente reinserido antes que a função de usuário **Manutenção** seja ativada e todos os parâmetros possam ser acessados para gravação.

## 2.7.2 Proteção de acesso através de senha

Senhas diferentes estão disponíveis para proteger o acesso de escrita aos parâmetros do equipamento ou o acesso ao equipamento através da interface Bluetooth<sup>®</sup>.

- Código de acesso específico do usuário
   Proteger o acesso de gravação aos parâmetros do equipamento através do aplicativo
   SmartBlue
- Código Bluetooth
   A senha protege uma conexão entre um equipamento

A senha protege uma conexão entre um equipamento em operação (por exemplo, smartphone, tablet) e o equipamento através da interface Bluetooth<sup>®</sup>.

#### Notas gerais sobre o uso de senhas

- O código de acesso e o código Bluetooth fornecidos com o equipamento devem ser alterados durante o comissionamento.
- Siga as regras gerais para gerar uma senha segura ao definir e gerenciar o código de acesso ou o código Bluetooth.
- O usuário é responsável pelo gerenciamento e pelo manuseio cuidadoso do código de acesso e do código Bluetooth.

## 2.7.3 Acesso através da tecnologia sem fio Bluetooth®

A transmissão de sinal seguro através da tecnologia sem fio Bluetooth<sup>®</sup> usa um método de criptografia testado pelo Instituto Fraunhofer.

- O equipamento não é visível através da tecnologia sem fio Bluetooth<sup>®</sup> sem o aplicativo SmartBlue.
- É estabelecida somente uma conexão ponto a ponto entre o equipamento e um smartphone ou tablet.
- A interface de tecnologia sem-fio *Bluetooth*® pode ser desativada através do SmartBlue.

#### 3 Recebimento e identificação de produto

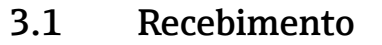

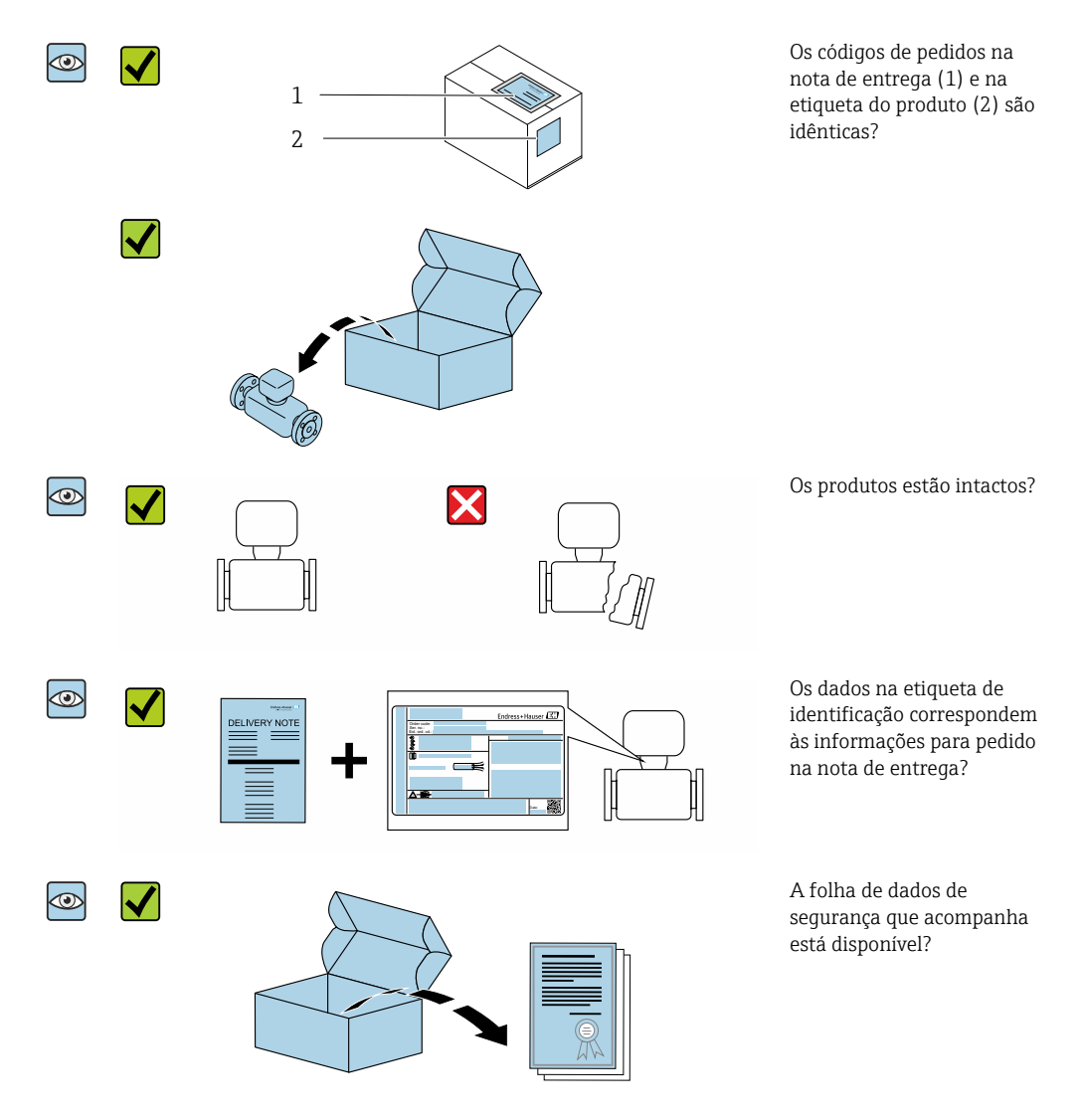

- 🛐 🛛 Se alguma resposta às perguntas acima não estiver de acordo, contate seu centro de vendas Endress+Hauser.
  - Dependendo da versão do equipamento, o CD-ROM pode não estar incluído na entrega! A documentação técnica está disponível na Internet ou no Endress+Hauser Operations App, consulte a seção "Identificação do produto".

#### 3.2 Identificação do produto

As seguintes opções estão disponíveis para a identificação do medidor:

- Etiqueta do equipamento
- O código do pedido do recurso do equipamento com avaria é apresentado na nota de entrega
- Insira o número de série na etiqueta de identificação no W@M Device Viewer (www.endress.com/deviceviewer): todas as informações sobre o medidor serão exibidas.
- Insira o número de série do equipamento na etiqueta de identificação no *Aplicativo* Endress+Hauser Operations ou escaneie o código da matriz 2-D (QR code) no medidor com o Endress+Hauser Operations : todas as informações sobre o medidor serão exibidas.

# 3.2.1 Símbolos no medidor

| Símbolo | Significado                                                                                                    |
|---------|----------------------------------------------------------------------------------------------------|
| Δ       | <b>AVISO!</b><br>Este símbolo alerta para uma situação perigosa. Se esta situação não for evitada, pode resultar em ferimentos sérios ou fatais. |
|         | <b>Verifique a documentação</b><br>Refere-se à documentação do equipamento correspondente.                                                       |

# 4 Armazenamento e transporte

## 4.1 Condições de armazenamento

Veja as observações seguintes durante o armazenamento:

- > Armazene na embalagem original para garantir proteção contra choque.
- Armazene em um local seco.
- ▶ Não armazene em local aberto.

Temperatura de armazenamento→ 🗎 42

# 4.2 Transporte do produto

Transporte o equipamento até o ponto de medição em sua embalagem original.

Não remova as tampas de proteção ou as tampas instaladas nas conexões de processo. Elas impedem danos mecânicos às superfícies de vedação e contaminação do tubo de medição.

# 4.3 Descarte de embalagem

Todos os materiais de embalagem são sustentáveis e 100% recicláveis: Caixa de acordo com a Diretriz europeia de embalagem 94/62/EC; a reciclabilidade é confirmada pelo símbolo RESY fixado.

# 5 Instalação

# 5.1 Condições de instalação

## 5.1.1 Posição de montagem

## Local de montagem

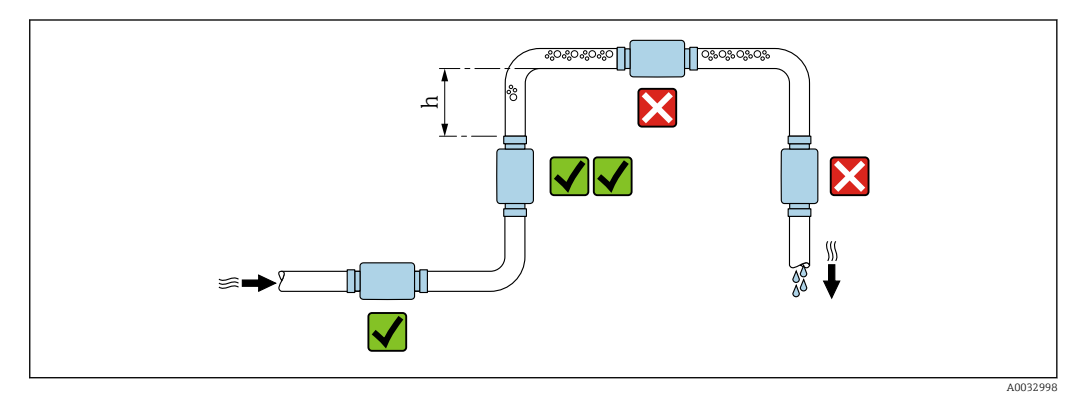

Instale o sensor preferencialmente em um tubo ascendente e garanta uma distância segura até o cotovelo do próximo tubo: h  $\geq~2~\times$  DN

#### Trechos retos a montante e a jusante

Os trechos retos a montante e a jusante não precisam ser considerados.

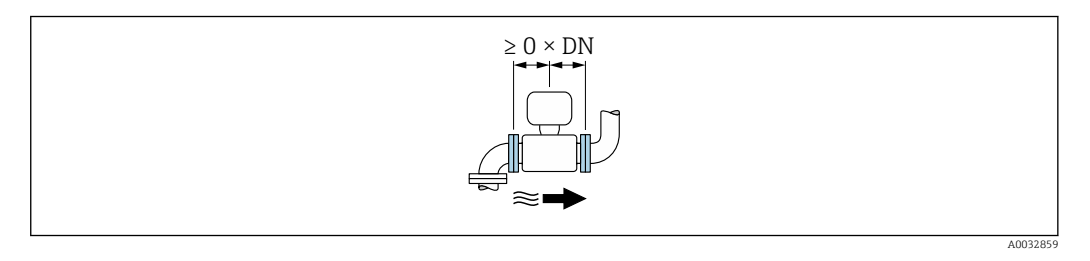

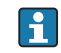

Dimensões da instalação: informações sobre as dimensões e comprimentos instalados do equipamento → 🗎 43

A seta indica a direção da vazão preferida. A medição também é possível em outra direção.→ 🗎 22

# 5.2 Instalação do medidor

## **A**TENÇÃO

## Risco de queimadura!

Se as temperaturas médias ou a temperatura ambiente excederem 50 °C, as áreas do invólucro podem aquecer até mais de 65 °C.

▶ Proteja o invólucro de forma que não possa ser tocado acidentalmente.

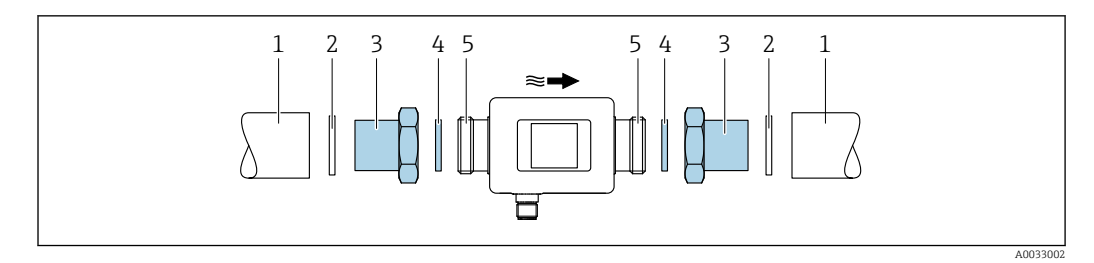

1 Tubo

- Vedação (não fornecida) Adaptador: adaptadores disponíveis → 🗎 39 Vedação (incluída na entrega) Conexão do medidor 2 3 4 5

# 6 Conexão elétrica

# 6.1 Condições de conexão

## 6.1.1 Especificações para cabos de conexão

Regulamentações e normas nacionais aplicáveis.

| Cabo de conexão                  | M12 × 1 Codificação A                                                       |
|----------------------------------|-----------------------------------------------------------------------------|
| Seção transversal do<br>condutor | Pelo menos 0.12 mm <sup>2</sup> (AWG26)                                     |
| Faixa de temperatura             | –10 para +90 °C (+14 para +194 °F)                                          |
| Grau de proteção                 | IP65/67, grau de poluição 3                                                 |
| Umidade e orvalho                | Adequado para ambientes internos com até 100% rh (locais molhados e úmidos) |

## 6.1.2 Atribuição do pino, conector do equipamento

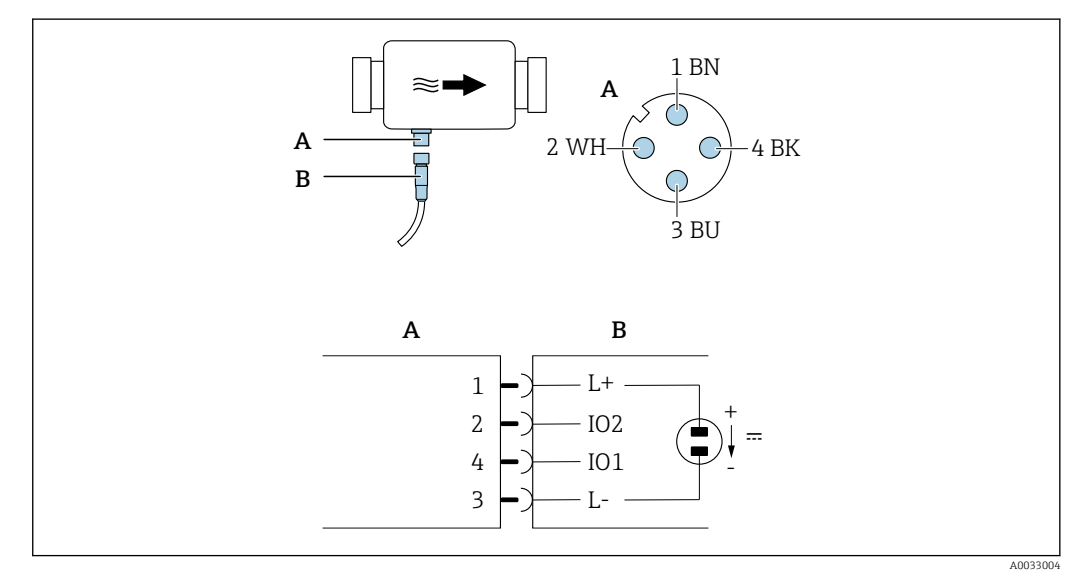

A Conector (Picomag)

B Tomada (lado do cliente)

| Pino | Atribuição | Cor    | Descrição                                                          |
|------|------------|--------|--------------------------------------------------------------------|
| 1    | L+         | Marrom | Fonte de alimentação + (18 para 30 $V_{cc}$ /máx. 3 W)             |
| 2    | IO2        | Branco | Entrada/saída 2, pode ser configurada de forma independente de IO1 |
| 3    | L-         | Azul   | Fonte de alimentação –                                             |
| 4    | I01        | Preto  | Entrada/saída 1, pode ser configurada de forma independente de IO2 |

## Versão de configuração de saída comutada

O comportamento de comutação de IO1 e IO2 pode ser configurado independentemente um do outro.

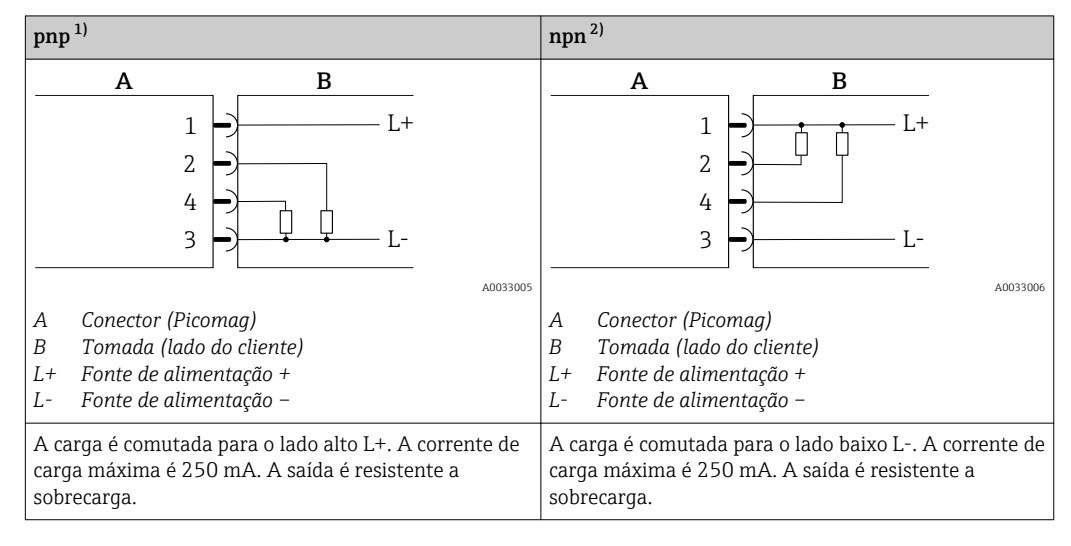

1) positivo negativo positivo (seletora lateral alta)

2) negativo positivo negativo (seletora lateral baixa)

#### Versão de configuração de saída de pulso

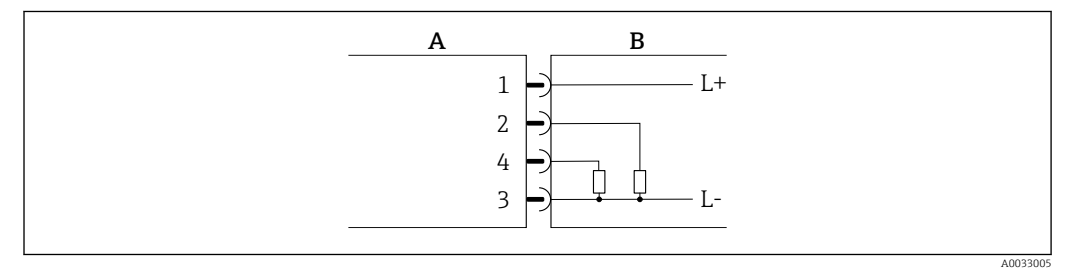

I Saída de pulso com comportamento de comutação pnp

- A Conector (Picomag)
- B Tomada (lado do cliente)
- L+ Fonte de alimentação +
- L- Fonte de alimentação -

A carga é comutada para o lado alto L+. A corrente de carga máxima é 250 mA. A saída é resistente a sobrecarga.

#### Versão de configuração de corrente de saída

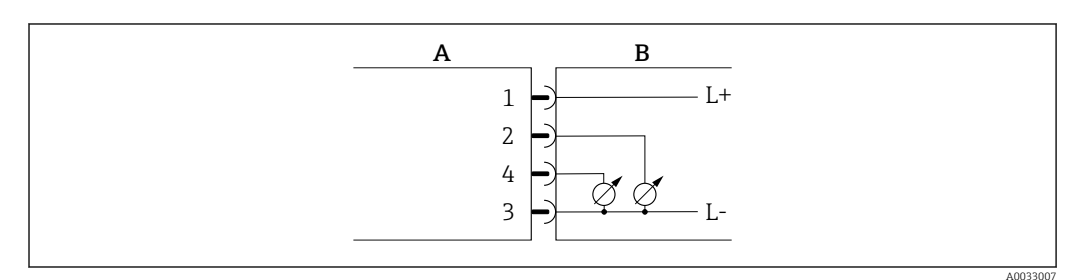

- 🖻 2 Corrente de saída, ativa, 4 para 20 mA
- A Conector (Picomag)
- B Tomada (lado do cliente)
- L+ Fonte de alimentação +
- L- Fonte de alimentação -

A corrente flui da saída para L-. A carga máxima não pode exceder 500  $\Omega$ . Uma carga maior distorce o sinal de saída.

#### Versão de configuração de tensão de saída

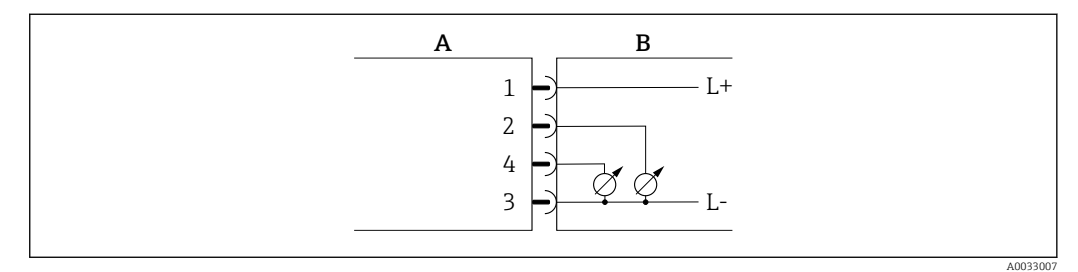

- 🕑 3 Tensão de saída, ativa, 2 para 10 V
- A Conector (Picomag)
- *B* Tomada (lado do cliente)
- L+ Fonte de alimentação +
- L- Fonte de alimentação -

A tensão da saída se aplica a L-. Pelo menos deve ter carga $500 \Omega$ . A saída é resistente a sobrecarga.

#### Versão de configuração de entrada de status

- 15 V (limite de comutação)
- 5 V (limite de comutação)

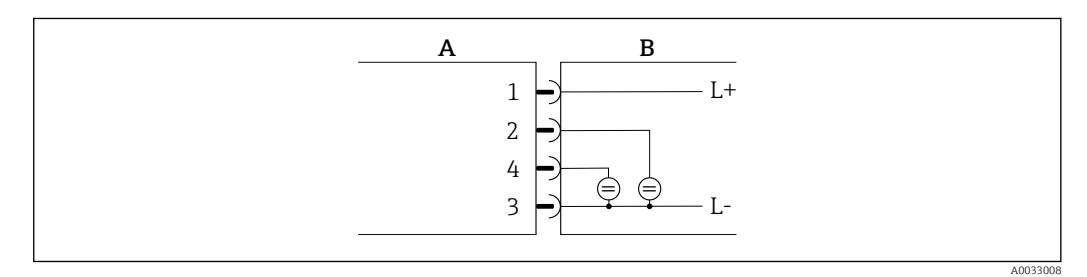

- 🖻 4 Entrada de status
- A Conector (Picomag)
- *B* Tomada (lado do cliente)
- L+ Fonte de alimentação +
- L- Fonte de alimentação -

Resistência interna: 7.5 k $\Omega$ 

#### Versão de configuração do IO-Link

P Opção disponível apenas para saída 1 no submenu Saída  $1 \rightarrow \square 23$ 

O medidor possui um recurso de comunicação IO-Link com uma taxa de transmissão de 38.400 e com uma segunda função IO no pino 2. Isso requer um módulo compatível com IO-Link (IO-Link mestre) para operação. A interface de comunicação IO-Link permite acesso direto para os dados de processo e diagnóstico.

# 6.2 Conexão do medidor

# **AVISO**

## O medidor só pode ser instalado por técnicos devidamente treinados.

- ► Estar em conformidade com as regulamentações nacionais e internacionais relativas a instalação de sistemas eletrotécnicos.
- ▶ Fonte de alimentação de acordo com EN 50178, SELV, PELV ou Classe 2.
- 1. Desenergize o sistema.
- 2. Conecte o medidor através do conector.

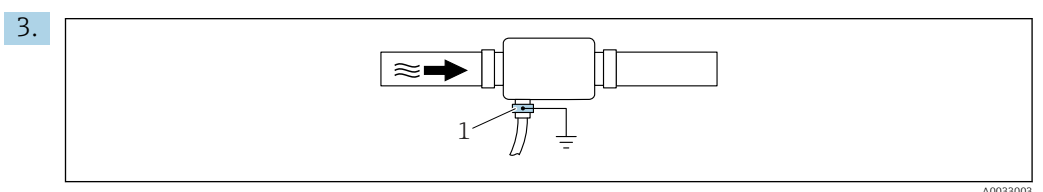

No caso de tubos não aterrados:

O equipamento deve ser aterrado usando o acessório do terminal de terra.

# 6.3 Verificação pós-conexão

| Os cabos ou o equipamento estão sem danos (inspeção visual)?     |  |
|------------------------------------------------------------------|--|
| Os cabos têm espaço adequado para deformação?                    |  |
| O conector está devidamente ligado?                              |  |
| A fonte de alimentação corresponde às especificações do medidor? |  |
| A atribuição do pino do conector está correta?                   |  |
| A equalização potencial está estabelecida corretamente?          |  |

# 7 Opções de operação

# 7.1 Acesso ao menu de operação através do aplicativo SmartBlue

O equipamento pode ser operado e configurado através do aplicativo SmartBlue. Nesse caso, a conexão é estabelecida através da interface de tecnologia sem fio Bluetooth<sup>®</sup>.

Funções compatíveis

- Seleção de equipamento na lista ao vivo e acesso ao equipamento (login)
- Configuração do equipamento
- Acesso aos valores medidos, status do equipamento e informações de diagnóstico

O aplicativo SmartBlue está disponível para download gratuito para equipamentos Android (Google Play Store) e equipamentos iOS (iTunes Apple Shop): *Endress+Hauser SmartBlue* 

Diretamente para o aplicativo com o QR code:

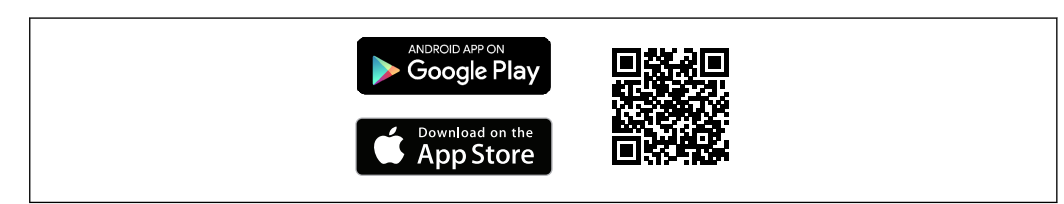

#### Especificações do sistema

- Equipamentos com iOS: iOS9.0 ou superior
- Equipamentos com Android: Android 4.4 KitKat ou superior

Baixe o aplicativo SmartBlue:

- 1. Instale e inicie o aplicativo SmartBlue.
  - Uma lista em tempo real mostra todos os equipamentos disponíveis. A lista exibe os equipamentos com o nome da etiqueta configurada. A configuração padrão para o nome da etiqueta é EH\_DMA\_XYZZ (XYZZ = os últimos 7 dígitos do número de série do equipamento).
- 2. Para equipamentos Android, ative o posicionamento por GPS (não necessário para dispositivos com IOS)
- 3. Selecione o equipamento na lista em tempo real.
  - 🛏 A caixa de diálogo login é aberta.

Efetuando login:

- 4. Digite o nome de usuário: admin.
- 5. Digite a senha inicial: número de série do equipamento.
  - Ao fazer login pela primeira vez, uma mensagem é exibida aconselhando a alterar a senha.
- 6. Confirme seu registro.
  - └ O menu selecionado abre.
- 7. Opcional: Altere a senha:

Navegue pelas diversas informações sobre o equipamento: deslize a tela para o lado.

# 8 Integração do sistema

O medidor possui uma interface de comunicação IO-Link. A interface IO-Link permite o acesso direto aos dados de processo e diagnóstico e permite ao usuário configurar o medidor rapidamente.

Propriedades:

- Especificação IO-Link: versão 1.1
- Perfil do sensor inteligente IO-Link 2ª Edição
- Modo SIO: sim
- Velocidade: COM2 (38.4 kBaud)
- Tempo do ciclo mínimo: 10 ms
- Largura de dados do processo: 120 bit
- Armazenamento de dados IO-Link: sim
- Configuração de blocos: não
- Equipamento de operação: o medidor está em operação 4 segundos após a fonte de alimentação ser aplicada

Mais informações sobre o IO-Link estão disponíveis em www.io-link.com

P Visão geral de toda a lista de parâmetros do IO-Link ISDU → 🖺 50

# 8.1 Visão geral dos arquivos de descrição do equipamento (DD)

Dados da versão atual para o equipamento

| Versão do firmware                          | 01.01.zz                                                 | <ul> <li>Na página de título das Instruções de operação</li> <li>No rótulo do equipamento</li> <li>Parâmetro do sistema versão do firmware</li> </ul> |
|---------------------------------------------|----------------------------------------------------------|----------------------------------------------------------------------------------------------------|
| Data de lançamento da versão do<br>firmware | 05.2019                                                  |                                                                                                    |
| Versão do perfil                            | <ul><li>1.1</li><li>Perfil do sensor<br/>Smart</li></ul> |                                                                                                    |

# 8.2 Arquivo de equipamento mestre

Para integrar equipamentos de campo em um sistema de comunicação digital, o sistema IO-Link precisa de uma descrição dos parâmetros do equipamento, tais como dados de saída, dados de entrada, formato de dados, volume de dados e taxa de transmissão compatível.

Esses dados estão disponíveis no arquivo mestre do equipamento (IODD<sup>1)</sup>) que é fornecido ao IO-Link mestre através de módulos genéricos quando o sistema de comunicação é comissionado.

O IODD pode ser baixado da seguinte maneira:

- Endress+Hauser: www.endress.com
- IODDfinder: https://ioddfinder.io-link.com

<sup>1)</sup> IO Descrição do Equipamento

# 9 Comissionamento

# 9.1 Alternando o medidor para LIGADO

Uma vez que a Fonte de alimentação foi ligada, o medidor adota o modo normal após um máximo de 4 s. Durante a fase de inicialização, as saídas estão no mesmo estado que o medidor no estado desligado.

# 9.2 Visão geral do menu de operação

Visão geral do menu de operação

| Diretriz     |                       |        |
|--------------|-----------------------|--------|
|              | ► Identificação       | → 🖹 21 |
|              | ► Unidades do sistema | → 🖹 22 |
|              | ► Sensor              | → 🗎 22 |
|              | ► Saída 1             | → 🗎 23 |
|              | ► Saída 2             | → 🗎 23 |
|              | ► Totalizador         | → 🗎 28 |
|              | ► Display             | → 🗎 29 |
|              | ► Segurança           | → 🗎 30 |
|              | ►Gestão de dados      | → 🗎 30 |
| Diagnósticos |                       |        |
|              | ► Diagnósticos reais  | → 🗎 30 |
|              | ► Simulação           | → 🗎 31 |
| Sistema      |                       |        |
|              | ►Gestão de dados      | → 🗎 31 |
|              | ► Firmware            | → 🖹 31 |

# 9.3 Configuração do medidor

## 9.3.1 Identificação

O tag do equipamento e o nível de usuário podem ser alterados no submenu **Identificação**. Navegação

Menu: "Diretriz" → Identificação

## 9.3.2 Configurando unidades de sistema

No submenu **Unidades do sistema**, você pode configurar as unidades de todos os valores medidos.

## Navegação

Menu: "Diretriz"  $\rightarrow$  Unidades do sistema

Visão geral dos parâmetros com breve descrição

| Parâmetro                    | Descrição                                 | Seleção                                                                                                    | Ajuste de fábrica |
|------------------------------|-------------------------------------------|----------------------------------------------------------------------------------------------------|-------------------|
| Unidade de vazão volumétrica | Selecione a unidade de vazão volumétrica. | <ul> <li>l/s, m<sup>3</sup>/h, l/min, l/h</li> <li>gal/min (us), fl. oz/min</li> </ul>                                         | l/min             |
| Unidade do volume            | Selecione a unidade do volume.            | <ul> <li>ml, l, m<sup>3</sup></li> <li>fl. oz (us), gal (us)</li> </ul>                                                        | ml                |
| Unidade de temperatura       | Selecione a unidade de temperatura.       | ● ℃<br>● ℉                                                                                                    | °C                |
| Unidade do totalizador       | Selecione a unidade do totalizador.       | <ul> <li>l, m<sup>3</sup></li> <li>1000 l, 1000 m<sup>3</sup></li> <li>fl. oz (us), gal (us)</li> <li>1000 gal (us)</li> </ul> | m <sup>3</sup>    |
| Unidade de condutividade     | Selecione a unidade para condutividade.   | <ul><li>μS/cm</li><li>S/m</li><li>ms/cm</li></ul>                                                                              | µS/cm             |

# 9.3.3 Configurando a direção de instalação e medição

O submenu **Sensor** contém parâmetros para configurações específicas do medidor.

## Navegação

Menu: "Orientação" → Sensor

Visão geral dos parâmetros com breve descrição

| Parâmetro                | Descrição                                                                     | Seleção/entrada                                                                                                    | Ajuste de fábrica                                                                                                    |
|--------------------------|-------------------------------------------------------------------------------|----------------------------------------------------------------------------------------------------|----------------------------------------------------------------------------------------------------|
| Direção de<br>instalação | Selecione a direção da<br>instalação.                                         | <ul> <li>Vazão na direção da seta (para a frente)<br/>Medição de vazão positiva na direção da seta.</li> <li>Vazão contra a direção da seta (para trás)<br/>Medição de vazão positiva na direção oposta à da seta.</li> </ul>                                                                | Vazão na direção da seta (para a<br>frente)                                                                                                    |
| Valor ligado             | Digite o valor ligado para<br>corte da baixa vazão.                           | <ul> <li>Número de ponto flutuante positivo</li> <li>Um valor de vazão medido que seja inferior ao valor<br/>do valor ligado, força o display para zero. Em casos de<br/>inatividade da instalação, isso evita que o totalizador<br/>continue a totalizar, embora não haja vazão.</li> </ul> | Depende do diâmetro nominal:<br>DN 15 (½"):<br>0.05 l/min (0.013 gal/min)<br>DN 20 (¾"):<br>0.1 l/min (0.026 gal/min)<br>DN 25 (1"):<br>0.2 l/min (0.052 gal/min)<br>DN 50 (2"): 1.5 l/min (0.4 gal/min) |
| Amortecimento            | Digite a constante de tempo<br>para amortecimento o valor<br>medido da vazão. | 0 para 10 s                                                                                                    | 0 s                                                                                                    |

## 9.3.4 Configurando os módulos IO

O medidor tem duas entradas de sinal ou saídas de sinal que podem ser configuradas independentemente uma da outra:

- Saída de corrente→ 🗎 23
- Saída de pulso→ 🗎 24
- Saída comutada→ 🗎 25
- Tensão de saída→ 🗎 26
- Entrada de status → 🗎 28

## Navegação

Menu: "Orientação" → Saída 1

Menu: "Orientação" → Saída 2

#### Visão geral dos parâmetros com breve descrição

| Parâmetro | Descrição                                | Seleção                                                                                                    | Ajuste de fábrica |
|-----------|------------------------------------------|----------------------------------------------------------------------------------------------------|-------------------|
| Saída 1   | Selecione o modo de operação da saída 1. | <ul> <li>Saída de pulso</li> <li>Saída de corrente</li> <li>Saída comutada</li> <li>Tensão de saída</li> <li>Entrada digital</li> <li>IO-Link</li> <li>Desligado</li> </ul> | IO-Link           |
| Saída 2   | Selecione o modo de operação da saída 2. | <ul> <li>Saída de corrente</li> <li>Saída comutada</li> <li>Tensão de saída</li> <li>Entrada digital</li> <li>Desligado</li> </ul>                                          | Desligado         |

#### Configurando a saída da corrente

O submenu de saída de corrente contém todos os parâmetros que devem ser configurados para a configuração da corrente de saída.

A saída é usada para as variáveis do processo de saída analógica por meios sob a forma de uma corrente de 4-20 mA.

#### Navegação

Menu: "Orientação" → Saída 1 → Corrente de saída

Menu: "Orientação" → Saída 2 → Corrente de saída

#### Visão geral dos parâmetros com breve descrição

| Parâmetro                 | Descrição                                                     | Seleção/entrada                                                                                      | Ajuste de fábrica                                                                                                    |
|---------------------------|---------------------------------------------------------------|----------------------------------------------------------------------------------------------------|----------------------------------------------------------------------------------------------------|
| Atribua saída de corrente | Selecione a variável do processo para a<br>saída de corrente. | <ul> <li>Desligado</li> <li>Vazão volumétrica</li> <li>Temperatura</li> <li>Condutividade</li> </ul> | Vazão volumétrica                                                                                                    |
| Valor 4 mA                | Insira o valor 4 mA.                                          | Número de ponto flutuante com sinal                                                                  | 0 l/min                                                                                                    |
| Valor 20 mA               | Insira o valor 20 mA.                                         | Número de ponto flutuante com sinal                                                                  | Depende do diâmetro nominal:<br>DN 15 (½"): 25 l/min (6.6 gal/min)<br>DN 20 (¾"): 50 l/min (13.2 gal/min)<br>DN 25 (1"): 100 l/min (26.4 gal/min)<br>DN 50 (2"): 750 l/min (198.1 gal/min) |

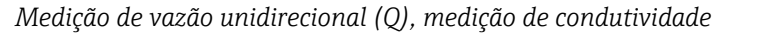

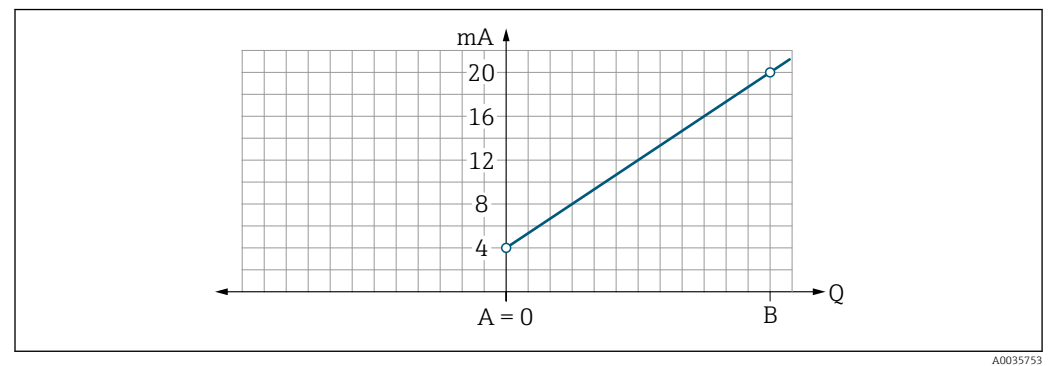

- A Valor da faixa inferior = 0
- B Maior valor da faixa
- Q Vazão
- A corrente I é interpolada linearmente entre o valor da faixa inferior (A) e o valor da faixa superior (B).
- A faixa de saída termina em20.5 mA.

Medição de vazão bidirecional (Q), medição da temperatura (T)

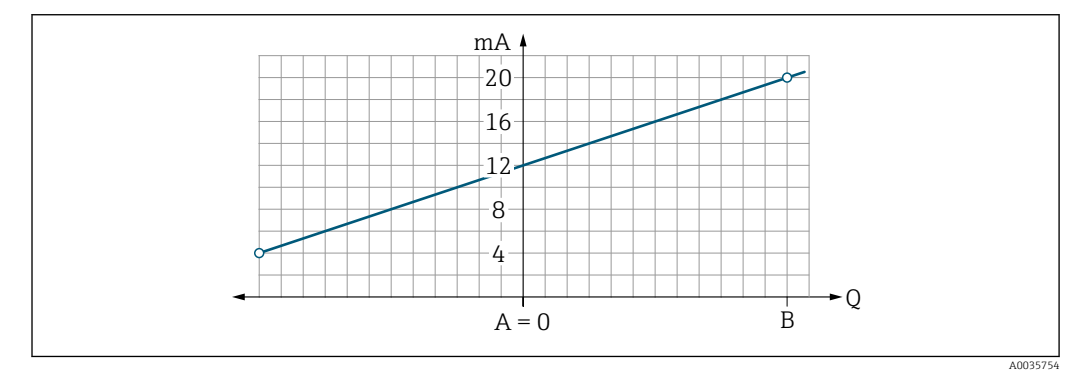

- A Menor valor da faixa
- B Maior valor da faixa
- Q Vazão
- A corrente I é interpolada linearmente entre o valor da faixa inferior (A) e o valor da faixa superior (B).
- Em vez de ter um limite superior e inferior rígido, a faixa de saída termina 20.5 mA na extremidade superior e na 3.8 mA extremidade inferior.

#### Configurando o pulso de saída

O submenu de saída de corrente contém todos os parâmetros que devem ser configurados para a configuração do pulso de saída.

## Navegação

Menu: "Orientação" → Saída 1

## Menu: "Orientação" → Saída 2

Visão geral dos parâmetros com breve descrição

| Parâmetro       | Descrição                             | Entrada do usuário                  | Ajuste de fábrica                                                                                                    |
|-----------------|---------------------------------------|-------------------------------------|----------------------------------------------------------------------------------------------------|
| Valor por pulso | Digite o valor para o pulso de saída. | Número de ponto flutuante com sinal | Depende do diâmetro nominal:<br>DN 15 (½"): 0.5 ml<br>DN 20 (¾"): 1.0 ml<br>DN 25 (1"): 2.0 ml<br>DN 50 (2"): 10.0 ml |

A frequência de repetição de pulso de corrente é calculada a partir da vazão atual e do valor de pulso configurado:

Frequência de repetição de pulso = valor de vazão/pulso

#### Exemplo

- Vazão: 300 ml/min
- Valor de pulso: 0.001 l
- Frequência de repetição do pulso = 5000 Pulse/s

A saída de pulso só produz componentes de vazão de saída positivos na direção de instalação ajustada. Os componentes de vazão negativos são ignorados e não balanceados.

#### Configurando a saída comutada

O submenu de saída comutada contém todos os parâmetros que devem ser configurados para a configuração da saída comutada.

### Navegação

Menu: "Orientação" → Saída 1

Menu: "Orientação" → Saída 2

Visão geral dos parâmetros com breve descrição

| Parâmetro                      | Descrição                                     | Seleção/entrada                                                                                                    | Ajuste de<br>fábrica           |
|--------------------------------|-----------------------------------------------|----------------------------------------------------------------------------------------------------|--------------------------------|
| Polaridade                     | Selecione o<br>comportamento de<br>comutação. | <ul> <li>NPN (seletor-lateral-baixo)<br/>Os seletores carregam o lado baixo para L-</li> <li>PNP (seletor-lateral-alto)<br/>Os seletores carregam o lado baixo para L+</li> </ul>                                                                                                    | PNP (seletor-<br>lateral-alto) |
| Função de saída<br>da seletora |                                               | <ul> <li>Desligado <ul> <li>A saida comutada está permanentemente desativada (aberta, não condutora).</li> </ul> </li> <li>Ligado <ul> <li>A saída comutada é permanentemente ligada (fechada, condutora).</li> </ul> </li> <li>Comportamento de diagnóstico <ul> <li>A saída comuta quando ocorre um evento com o sinal de status F</li> </ul> </li> <li>Limite da vazão volumétrica <ul> <li>Indica se um valor limite especificado foi alcançado para a variável de processo.</li> </ul> </li> <li>Temperatura limite <ul> <li>Indica se um valor limite especificado foi alcançado para a variável de processo.</li> </ul> </li> <li>Condutividade limite. Indica se um valor limite especificado foi alcançado para a variável de processo.</li> <li>Condutividade limite. Indica se um valor limite especificado foi alcançado para a variável de processo.</li> </ul> <li>Totalizador de volume limite Totalizador de volume de faixa</li> <li>Faixa da vazão volumétrica</li> <li>Faixa de temperatura</li> <li>Condutividade de faixa</li> <li>Totalizador do volume de faixa</li> <li>Detecção de tubo vazio</li> <li>A saída é desligada se a detecção de tubo vazio estiver ativada.</li> | Desligado                      |

| Parâmetro                | Descrição                                                 | Seleção/entrada                     | Ajuste de<br>fábrica |
|--------------------------|-----------------------------------------------------------|-------------------------------------|----------------------|
| Valor ligado<br>comutado | Insira o valor medido<br>para o valor ligado<br>comutado. | Número de ponto flutuante com sinal | 1000 m³/h            |
| Valor de<br>desligar     | Insira o valor medido<br>para o valor de<br>desligamento. | Número de ponto flutuante com sinal | 1000 m³/h            |

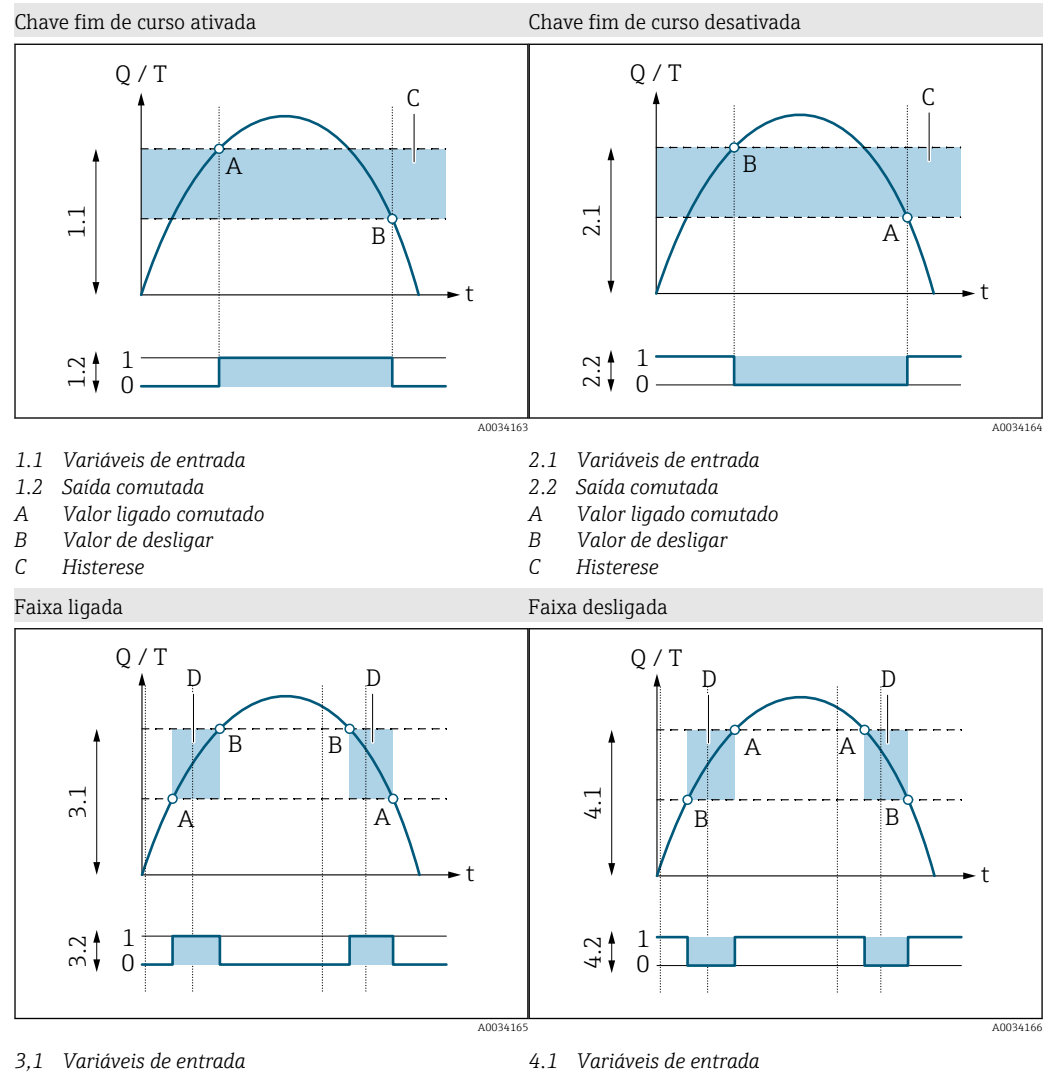

- 3.2 Saída comutada
- Valor-ligado (limite de faixa inferior) Α
- В Valor-desligado (faixa limite superior)
- D Janela

- 4.1Variáveis de entrada
- Saída comutada 4.2
- Valor-ligado (limite de faixa inferior) Α
- В Valor-desligado (faixa limite superior)
- D Janela

## Configurando a tensão de saída

O submenu de tensão de saída contém todos os parâmetros que devem ser configurados para a configuração da tensão de saída.

#### Navegação

Menu: "Orientação" → Saída 1

## Menu: "Orientação" → Saída 2

Visão geral dos parâmetros com breve descrição

| Parâmetro                 | Descrição                                                | Seleção/entrada                                                                                      | Ajuste de fábrica                                                                                                    |
|---------------------------|----------------------------------------------------------|----------------------------------------------------------------------------------------------------|----------------------------------------------------------------------------------------------------|
| Atribua a tensão de saída | Selecione a variável do processo para a tensão de saída. | <ul> <li>Desligado</li> <li>Vazão volumétrica</li> <li>Temperatura</li> <li>Condutividade</li> </ul> | Vazão volumétrica                                                                                                    |
| Valor de 2 V              | Digite o valor da faixa inferior.                        | Número de ponto flutuante com sinal                                                                  | 0 l/min                                                                                                    |
| Valor de 10 V             | Digite o valor da faixa superior.                        | Número de ponto flutuante com sinal                                                                  | Depende do diâmetro nominal:<br>DN 15 (½"): 25 l/min<br>DN 20 (¾"): 50 l/min<br>DN 25 (1"): 100 l/min<br>DN 50 (2"): 750 l/min |

## Medição de vazão unidirecional (Q), medição de condutividade

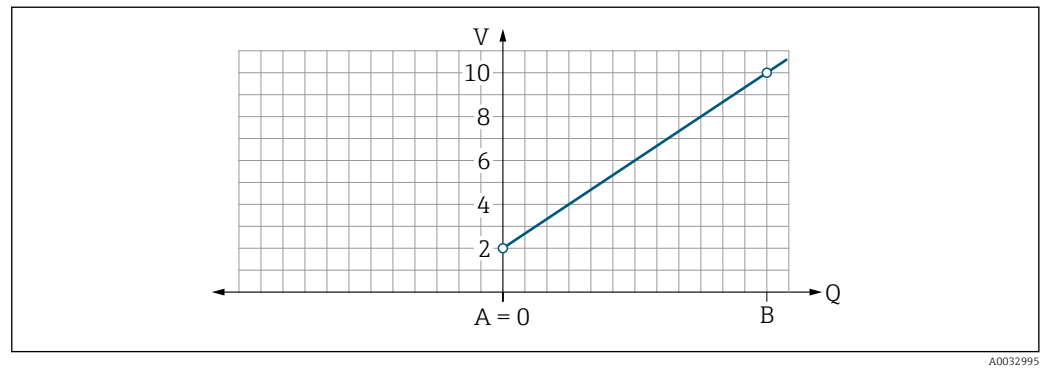

- A Valor da faixa inferior = 0
- B Maior valor da faixa

Q Vazão

- A tensão U é interpolada linearmente entre o valor da faixa inferior (A) e o valor da faixa superior (B).
- A faixa de saída termina em10.25 V.

Medição de vazão bidirecional (Q), medição da temperatura (T)

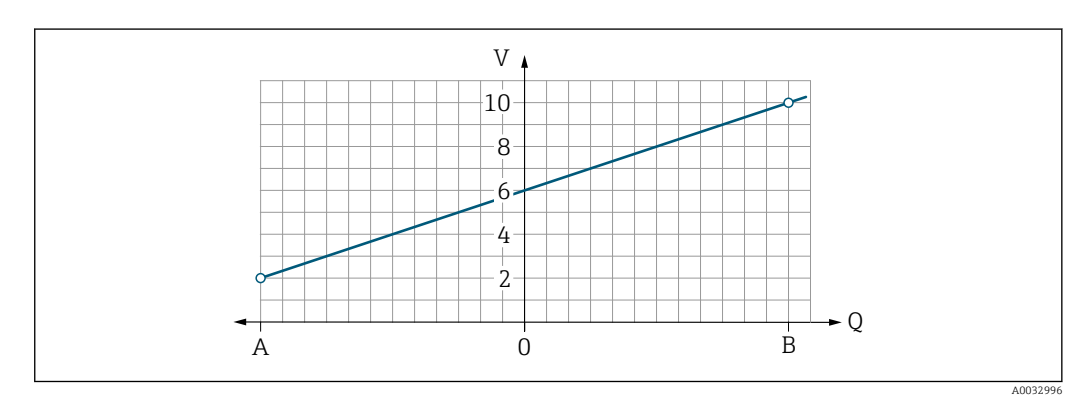

- A Menor valor da faixa
- B Maior valor da faixa

Q Vazão

- A tensão U é interpolada linearmente entre o valor da faixa inferior (A) e o valor da faixa superior (B).
- Em vez de ter um limite superior e inferior rígido, a faixa de saída termina 10.25 V na extremidade superior e na 1.9 V extremidade inferior.

#### Configurando a entrada de status

O submenu de **Entrada digital** contém todos os parâmetros que devem ser configurados para a configuração da entrada digital.

A entrada é usada para controlar uma ação com um sinal de tensão externo. A duração mínima do pulso é 100 ms.

#### Navegação

Menu: "Orientação" → Saída 1

Menu: "Orientação" → Saída 2

Visão geral dos parâmetros com breve descrição

| Parâmetro                   | Descrição                                                     | Seleção                                                                                                    | Ajuste de fábrica       |
|-----------------------------|---------------------------------------------------------------|----------------------------------------------------------------------------------------------------|-------------------------|
| Nível ativo                 | Selecione o comportamento de comutação da entrada<br>digital. | <ul> <li>Alto<br/>A entrada reage ao alto nível</li> <li>Baixo<br/>A entrada reage ao baixo nível</li> </ul>                                                                                       | Alto                    |
| Atribua o status de entrada | Selecione a função para a entrada de status.                  | <ul> <li>Desligado</li> <li>Reiniciar o totalizador<br/>Reinicia o totalizador</li> <li>Excesso de vazão</li> <li>Valor de vazão medido = 0</li> <li>Não afeta a medição da temperatura</li> </ul> | Reiniciar o totalizador |

## 9.3.5 Totalizador

O totalizador pode ser restaurado com o submenu Restaurar totalizador.

#### Navegação

Menu: "Orientação" → Totalizador

| visuo derai aos barametros com breve descrica | Visão ae | eral dos | parâmetros | com i | breve | descricão |
|-----------------------------------------------|----------|----------|------------|-------|-------|-----------|
|-----------------------------------------------|----------|----------|------------|-------|-------|-----------|

| Parâmetro               | Descrição                | Display/opções                                                                                                    | Ajuste de fábrica |
|-------------------------|--------------------------|----------------------------------------------------------------------------------------------------|-------------------|
| Totalizador do volume   | Insira o valor.          | Número de ponto flutuante com sinal                                                                                                    | 0 m <sup>3</sup>  |
| Reiniciar o totalizador | Reiniciar o totalizador. | <ul> <li>Cancelar</li> <li>O totalizador não é reiniciado.</li> <li>Redefinir + totalizar</li> <li>O totalizador é reiniciado.</li> </ul> | Cancelar          |

## 9.3.6 Configurando o display

O submenu **Display** contém todos os parâmetros que podem ser configurados para a configuração do display no local.

### Navegação

Menu: "Orientação"  $\rightarrow$  Display

Visão geral dos parâmetros com breve descrição

| Parâmetro          | Descrição                                                     | Seleção/entrada                                                                                                    | Ajuste de fábrica                  |
|--------------------|---------------------------------------------------------------|----------------------------------------------------------------------------------------------------|------------------------------------|
| Formato do display | Selecione como os valores<br>medidos são exibidos no display. | Valor do display 1ª linha + valor do display 2ª linha:<br>• Vazão volumétrica + temperatura<br>• Vazão volumétrica + totalizador<br>• Temperatura + totalizador<br>• Vazão volumétrica + condutividade<br>• Totalizador + condutividade<br>• Temperatura + condutividade | Vazão volumétrica<br>+ temperatura |
|                    |                                                               | 4 valores de display:<br>Vazão volumétrica + temperatura + totalizador + condutividade                                                                                                    |                                    |
|                    |                                                               | 2 valores de display (multiplex):<br>Vazão volumétrica + totalizador / temperatura + condutividade                                                                                                    |                                    |
| Display de rotação | Selecione a rotação do display<br>local.                      | <ul><li>Auto (automático)</li><li>O display gira automaticamente dependendo da posição de instalação</li></ul>                                                                                                    | Auto                               |
|                    |                                                               | <ul> <li>0°</li> <li>Pode ser lido na posição de instalação horizontal com vazão da esquerda para a direita</li> </ul>                                                                                                    |                                    |
|                    |                                                               |                                                                                                    |                                    |
|                    |                                                               |                                                                                                    |                                    |
|                    |                                                               | <ul> <li>90°</li> <li>Pode ser lido na posição de instalação vertical com vazão de baixo para cima</li> </ul>                                                                                                    |                                    |
|                    |                                                               |                                                                                                    |                                    |
|                    |                                                               |                                                                                                    |                                    |
|                    |                                                               | A0033014                                                                                                    |                                    |
|                    |                                                               | <ul> <li>Pode ser lido na posição de instalação horizontal com vazão da direita<br/>para a esquerda</li> </ul>                                                                                                    |                                    |
|                    |                                                               |                                                                                                    |                                    |
|                    |                                                               | A0033015                                                                                                    |                                    |

| Parâmetro    | Descrição                                | Seleção/entrada                                                                                                | Ajuste de fábrica |
|--------------|------------------------------------------|----------------------------------------------------------------------------------------------------|-------------------|
|              |                                          | <ul> <li>270°</li> <li>Pode ser lido na posição de instalação vertical com vazão de cima para baixo</li> </ul> |                   |
|              |                                          |                                                                                                    |                   |
| Luz de fundo | Defina a intensidade da luz de<br>fundo. | 0 para 100 %                                                                                                   | 50 %              |

## 9.3.7 Segurança

O submenu **Segurança** contém todos os parâmetros necessários para definir um novo código de acesso e configurar a conexão Bluetooth.

#### Navegação

Menu: "Orientação" → Segurança

#### Visão geral dos parâmetros com breve descrição

| Parâmetro                      | Descrição                                                                                                    | Entrada/seleção/display                                                                                                    | Ajuste de<br>fábrica |
|--------------------------------|----------------------------------------------------------------------------------------------------|----------------------------------------------------------------------------------------------------|----------------------|
| Definir o código de<br>acesso  | Digite um código de acesso específico do usuário para restringir<br>o acesso de gravação aos parâmetros.                                                                    | Max. string de número com 4 dígitos                                                                                           | 0000                 |
| Bluetooth                      | Ative ou desative a interface da tecnologia sem fio <i>Bluetooth</i> <sup>®</sup> .<br>Se a interface estiver desativada, ela só pode ser reativada tocando no equipamento. | <ul> <li>Desabilitar</li> <li>Desative a interface.</li> <li>A conexão com o medidor é rompida.</li> <li>Habilitar</li> </ul> | Habilitar            |
| Altere a senha do<br>Bluetooth | Altere a senha do Bluetooth                                                                                                    | Caracteres formados por letras, números e caracteres especiais                                                                | -                    |

#### Ative o Bluetooth tocando no equipamento

- 1. Ative o Bluetooth tocando no invólucro três vezes.
- 2. Estabeleça uma conexão com o equipamento através do aplicativo SmartBlue.

## 9.3.8 Gestão de dados

#### Exportar configuração em forma de relatório

A configuração do equipamento pode ser exportada em forma de relatório em PDF e salva no terminal móvel ou encaminhada com esta função.

#### Salvar configuração no arquivo

A configuração do equipamento é salva na aplicação. A configuração salva do equipamento pode ser transferida para outro Picomag usando a função Sistema → "Carregar configuração da aplicação".

#### Navegação

Menu: "Orientação" → Gestão de dados

# 9.4 Eventos de diagnóstico pendentes

Navegação

#### Menu: "Diagnósticos"

Visão geral dos parâmetros com breve descrição

| Parâmetro                            | Pré-requisito                                                     | Descrição                                                                                                    | Display                                                                                        |
|--------------------------------------|-------------------------------------------------------------------|----------------------------------------------------------------------------------------------------|------------------------------------------------------------------------------------------------|
| Diagnóstico real                     | Ocorreu um evento de diagnóstico.                                 | <ul> <li>Exibe o evento de diagnóstico atual junto com as informações de diagnóstico.</li> <li>Caso duas ou mais mensagens ocorram ao mesmo tempo, somente será exibida a mensagem com o nível de prioridade máxima.</li> </ul> | Símbolo para<br>comportamento de<br>diagnóstico, código de<br>diagnóstico e mensagem<br>curta. |
| Variável do processo de<br>simulação | Habilita variáveis para a simulação<br>das variáveis de processo. | <ul> <li>Desligado<br/>As variáveis estão desabilitadas.</li> <li>Ligado<br/>As variáveis estão habilitadas.</li> </ul>                                                                                                    | -                                                                                              |
| Valor da vazão<br>volumétrica        | Digite o valor para simulação de vazão volumétrica.               | Número de ponto flutuante positivo                                                                                                    | -                                                                                              |
| Valor da temperatura                 | Digite o valor para simulação da temperatura.                     | Número de ponto flutuante positivo                                                                                                    | -                                                                                              |
| Valor de condutividade               | Insira o valor para simulação da<br>condutividade                 | Número de ponto flutuante positivo                                                                                                    | -                                                                                              |

## 9.4.1 Simulação

O submenu **Simulação** permite simular, sem uma situação de vazão real, diversas variáveis durante o processo e o modo de alarme do equipamento, além de verificar as correntes de sinal dos circuitos seguintes (válvulas de comutação ou malhas fechadas).

## Navegação

Menu: "Diagnósticos"

Visão geral dos parâmetros com breve descrição

| Parâmetro                            | Descrição                                           | Seleção/entrada                                                                                                    | Ajuste de<br>fábrica |
|--------------------------------------|-----------------------------------------------------|----------------------------------------------------------------------------------------------------|----------------------|
| Variável do processo de<br>simulação | Ative a simulação das variáveis do processo.        | <ul> <li>Desligado         <ul> <li>A simulação está desativada.</li> </ul> </li> <li>Ligado             <ul> <li>A simulação está ativada.</li> </ul> </li> <li>Desative a simulação novamente uma vez que o teste tenha sido executado.</li> </ul> | Desligado            |
| Valor da vazão volumétrica           | Digite o valor para simulação de vazão volumétrica. | Número de ponto flutuante positivo                                                                                                    | _                    |
| Valor da temperatura                 | Digite o valor para simulação da temperatura.       | Número de ponto flutuante positivo                                                                                                    | _                    |
| Valor de condutividade               | Insira o valor para simulação da condutividade      | Número de ponto flutuante positivo                                                                                                    | _                    |

# 9.5 Sistema

O submenu **Sistema** contém todos os parâmetros que podem ser usados para a administração do equipamento.

### Navegação

## Menu: "Sistema"

## Visão geral dos parâmetros com breve descrição

| Parâmetro                                      | Descrição                                                                                                    | Entrada/seleção/display                                                                          | Ajuste de fábrica |
|------------------------------------------------|----------------------------------------------------------------------------------------------------|--------------------------------------------------------------------------------------------------|-------------------|
| Acessa o status de<br>ferramental              | Exibe o status de acesso.                                                                                                    | <ul><li>Operador</li><li>Manutenção</li></ul>                                                    | Manutenção        |
| Insere código de acesso                        | Insira o código de acesso.<br>Restringir o acesso de escrita aos parâmetros para proteger a<br>configuração do equipamento contra modificações não autorizadas.                                        | Max. string de número com<br>4 dígitos                                                           | 0000              |
| Redefinir o equipamento                        | Redefina a configuração completa do equipamento ou parte da configuração para um estado definido.                                                                                                    | <ul> <li>Cancelar</li> <li>Para os padrões de fábrica</li> <li>Reinicie o equipamento</li> </ul> | Cancelar          |
| Exportar configuração em<br>forma de relatório | A configuração do equipamento pode ser exportada em forma de relatório em PDF e salva no dispositivo móvel ou encaminhada com esta função.                                                             | -                                                                                                | -                 |
| Salvar configuração no<br>arquivo              | A configuração do equipamento é salva na aplicação. A<br>configuração salva do equipamento pode ser transferida para outro<br>Picomag usando a função Sistema → "Carregar configuração do<br>arquivo". | -                                                                                                | -                 |
| Carregar configuração do<br>arquivo            | A configuração salva do equipamento pode ser carregada em um novo equipamento com esta função.                                                                                                    | -                                                                                                | -                 |
| Redefinir equipamento                          | -                                                                                                    | -                                                                                                | -                 |
| Versão do firmware                             | -                                                                                                    | -                                                                                                | -                 |
| Atualização de Firmware                        | -                                                                                                    | -                                                                                                | -                 |

# 10 Operacional

# 10.1 Visualização off-line rápida da configuração

Toque na parte superior da carcaça (por exemplo, a seta que indica a direção da vazão) com a mão em forma de soco ou com um objeto para exibir uma visão geral dos parâmetros pré-configurados.

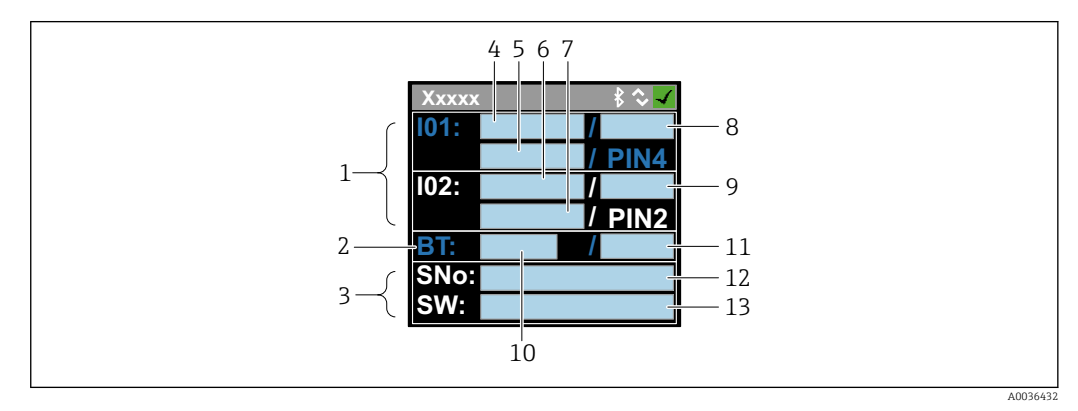

<sup>🗉 5</sup> Informações sobre o layout do status, visão geral dos parâmetros pré-configurados

- 1 Área I/O
- 2 Área de Bluetooth
- 3 Área de identificação
- 4 I/O tipo 1
- 5 Valor de corrente I/O tipo 1
- 6 I/O tipo 2
- 7 Valor de corrente I/O tipo 2
- 8 Atribuição de I/O tipo 1
- 9 Atribuição de I/O tipo 2
- 10 Status do módulo Bluetooth
- 11 Status da conexão Bluetooth
- 12 Número de série
- 13 Versão do software

| Área I/O (em p | arênteses: | número d | do iter | $n \rightarrow$ | $\mathbf{R}$ | 5, | <b>3</b> | (3) |
|----------------|------------|----------|---------|-----------------|--------------|----|----------|-----|
|----------------|------------|----------|---------|-----------------|--------------|----|----------|-----|

| Tipo I/O (4, 6) | Atribuição I/O (8, 9)                                                                          |                                                                                                    | Valor de corrente I/0                  | D (5, 7)                               |
|-----------------|------------------------------------------------------------------------------------------------|----------------------------------------------------------------------------------------------------|----------------------------------------|----------------------------------------|
| S-Saída         | <ul> <li>Alrt</li> <li>LimQ</li> <li>LimT</li> <li>LimV</li> <li>Lims</li> <li>WinQ</li> </ul> | <ul> <li>WinT</li> <li>WinV</li> <li>Wins</li> <li>EPD</li> <li>Desligado</li> <li>Ligado</li> </ul> | <ul><li>PNPOn</li><li>PNPOff</li></ul> | <ul><li>NPNOn</li><li>NPNOff</li></ul> |
| I-Out           | • s<br>• Q<br>• T                                                                              | Desligado                                                                                            | xx.x mA                                |                                        |
| U-Out           | • s<br>• Q<br>• T                                                                              | Desligado                                                                                            | xx.x V                                 |                                        |
| S-In            | <ul><li>RsT</li><li>Ovrd</li></ul>                                                             | Desligado                                                                                            | Baixo                                  | Alto                                   |
| P-Out           | Q                                                                                              |                                                                                                    | PNPOn                                  | PNPOff                                 |
| IO-L            | PD                                                                                             |                                                                                                    | <ul><li>Dis.</li><li>Início</li></ul>  | <ul><li>Preop.</li><li>Oper.</li></ul> |
| Desligado       | -                                                                                              |                                                                                                    | -                                      |                                        |

Área de Bluetooth (em parênteses: número de item  $\rightarrow$  🗟 5, 🖺 33)

| Status do módulo Bluetooth (12) | Status da conexão Bluetooth (13) |
|---------------------------------|----------------------------------|
| Ligado                          | Dis./Con.                        |
| Desligado                       | Dis.                             |

# 11 Diagnóstico e localização de falhas

# 11.1 Localização geral de falhas

# Para o display local

| Erro                                          | Possíveis causas                                                                             | Solução                                                  |
|-----------------------------------------------|----------------------------------------------------------------------------------------------|----------------------------------------------------------|
| Display local escuro e sem sinais de<br>saída | A fonte de alimentação não<br>corresponde ao valor indicado na<br>etiqueta de identificação. | Aplique a fonte de alimentação<br>correta → 🗎 41.        |
|                                               | A polaridade da fonte de alimentação está errada.                                            | Corrija a polaridade.                                    |
|                                               | Os cabos de conexão não estão conectados corretamente.                                       | Verifique a conexão do cabo e<br>corrija, se necessário. |

#### Para os sinais de saída

| Erro                                                                                                    | Possíveis causas                                                                      | Solução                                                                                                    |
|----------------------------------------------------------------------------------------------------|---------------------------------------------------------------------------------------|----------------------------------------------------------------------------------------------------|
| O equipamento exibe o valor<br>correto no display local, mas a saída<br>do sinal é incorreta, apesar de estar<br>na faixa válida. | Erro de configuração                                                                  | Verifique e corrija a configuração<br>do parâmetro.                                                                                                |
| O equipamento faz medições incorretamente.                                                                                        | Erro de configuração ou o<br>equipamento está sendo operado<br>fora de sua aplicação. | <ol> <li>Verifique e corrija a configuração<br/>do parâmetro.</li> <li>Observe os valores limite<br/>especificados em "Dados Técnicos".</li> </ol> |

#### Para acesso

| Erro                                                            | Possíveis causas                                                  | Solução                                                                                                    |  |
|-----------------------------------------------------------------|-------------------------------------------------------------------|----------------------------------------------------------------------------------------------------|--|
| Medidor não está na lista ao vivo do<br>smartphone ou na tablet | A comunicação Bluetooth está<br>desativada                        | <ol> <li>Verifique se o logotipo Bluetooth<br/>está visível no display local ou não.</li> <li>Reative a comunicação Bluetooth<br/>tocando no equipamento três vezes.</li> </ol> |  |
| Nenhuma comunicação com o equipamento através do aplicativo     | Sem conexão Bluetooth                                             | Ative a função Bluetooth no<br>smartphone ou no tablet.                                                                                                    |  |
| SmartBlue                                                       |                                                                   | O equipamento já está conectado<br>com outro smartphone/tablet.                                                                                                    |  |
| Login através do aplicativo<br>SmartBlue não é possível         | O equipamento está sendo posto<br>em operação pela primeira vez   | Inserir senha inicial (número de série do equipamento) e altere.                                                                                                    |  |
| O equipamento não pode ser                                      | Introdução de senha incorreta                                     | Digite a senha correta.                                                                                                    |  |
| operado atraves do aplicativo<br>SmartBlue                      | Esqueci a senha                                                   | Entre em contato com a assistência<br>técnica da Endress+Hauser.                                                                                                    |  |
| Sem acesso de escrita aos<br>parâmetros                         | O papel atual do usuário possui<br>autorização de acesso limitada | 1. Verifique a função do usuário                                                                                                    |  |
|                                                                 |                                                                   | <ul> <li>Insira o código de acesso correto específico do cliente<br/>→      □ 19.</li> </ul>                                                                                    |  |

# 11.2 Informações de diagnóstico no display local

## 11.2.1 Mensagem de diagnóstico

Os erros detectados pelo sistema de auto-monitoramento do medidor são exibidos como mensagem de diagnóstico, alternando com o display de operação.

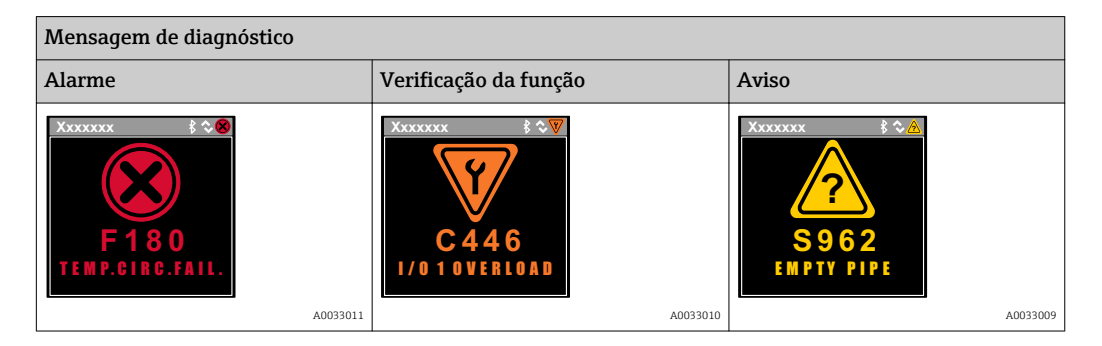

Caso dois ou mais eventos de diagnósticos estejam pendentes simultaneamente, somente aquela mensagem com o nível de prioridade máxima será mostrada.

## Sinais de status

1

Os sinais de status fornecem informações sobre o estado e confiabilidade do equipamento, categorizando o motivo da informação de diagnóstico (evento de diagnóstico).

Os sinais de status são classificados de acordo com VDI/VDE 2650 e NAMUR Recomendação NE 107:F = falha, C = verificação da função, S = fora de especificação

| Símbolo | Significado                                                                                                    |
|---------|----------------------------------------------------------------------------------------------------|
| F       | <b>Falha</b><br>Um erro de operação ocorreu. O valor medido não é mais válido.                                                                                                    |
| С       | <b>Verificação da função</b><br>O equipamento está no modo de simulação.                                                                                                    |
| S       | <ul> <li>Fora da especificação</li> <li>O equipamento está sendo operado:</li> <li>Fora dos seus limites de especificação técnica (por exemplo, fora da faixa de temperatura do processo)</li> <li>Fora da configuração realizada pelo usuário (por ex.: vazão máxima no parâmetro de valor 20 mA)</li> </ul> |

#### Comportamento de diagnóstico

| Mensagem de<br>diagnóstico | Significado                                                                                                    |
|----------------------------|----------------------------------------------------------------------------------------------------|
| 8                          | <ul> <li>Alarme</li> <li>A medição é interrompida.</li> <li>As saídas do sinal e totalizadores assumem a condição de alarme definida.</li> <li>É gerada uma mensagem de diagnóstico.</li> </ul>                           |
| <b>V</b>                   | <ul> <li>Verificação da função</li> <li>Os valores de medição do processo são simulados para testar as saídas/ligação elétrica.</li> <li>IO1/IO2 sobrecarga</li> <li>A anulação de vazão está ativa</li> </ul>            |
|                            | <ul> <li>Aviso</li> <li>Medição é retomada.</li> <li>Operação de medição com precisão limitada</li> <li>As saídas de sinal e os totalizadores não são afetados.</li> <li>É gerada uma mensagem de diagnóstico.</li> </ul> |

| Saída             | Comportamento de diagnóstico                                                                                                    |
|-------------------|----------------------------------------------------------------------------------------------------|
| Saída comutada    | <ul> <li>Configuração para relatórios de eventos com o sinal de status F</li> <li>A saída comutada é ligada se ocorrer um evento</li> <li>Nenhuma resposta adicional a eventos com outros sinais de status</li> </ul> |
| Saída de pulso    | <ul> <li>O pulso de saída para se ocorrerem eventos com o sinal de status F</li> <li>Nenhuma resposta adicional a eventos com outros sinais de status</li> </ul>                                                      |
| Totalizador       | <ul> <li>A totalização para se ocorrerem eventos com o sinal de status F</li> <li>Nenhuma resposta adicional a eventos com outros sinais de status</li> </ul>                                                         |
| Saída de corrente | <ul> <li>3.5 mA saída para relatar eventos com o sinal de status F</li> <li>Nenhuma resposta adicional a eventos com outros sinais de status</li> </ul>                                                               |
| Tensão de saída   | <ul> <li>1.75 V saída para relatar eventos com o sinal de status F</li> <li>Nenhuma resposta adicional a eventos com outros sinais de status</li> </ul>                                                               |
| IO-Link           | <ul><li>Todos os eventos relatados ao Mestre</li><li>Eventos lidos e processados posteriormente pelo Mestre</li></ul>                                                                                                 |

Comportamento de diagnóstico das saídas

# 11.3 Visão geral dos eventos de diagnóstico

| Evento de<br>diagnóstico | Texto de<br>evento       | Motivo                                                                                  | Medidas corretivas                    | Sinal de status [na<br>fábrica] |
|--------------------------|--------------------------|-----------------------------------------------------------------------------------------|---------------------------------------|---------------------------------|
| 181                      | Falha circ.<br>bob.      | Falha de bobina/<br>frequência Corrente de<br>bobina PWM faixa de<br>tolerância externa | Substitua o medidor.                  | F                               |
| 180                      | Falha circ.<br>temp.     | Sensor de temperatura<br>circuito aberto/curto-<br>circuito                             | Substitua o medidor.                  | F                               |
| 201                      | Falha no<br>equipamento. | Não há comunicação<br>para ADC/Nordic/BMA                                               | Substitua o medidor.                  | F                               |
| 283                      | Falha de<br>memória.     | Falha no CRC                                                                            | Redefinir para os ajustes de fábrica. | F                               |
| 446                      | I/O 1<br>sobrecarga      | Sobrecarga na saída 1                                                                   | Aumente a impedância de carga.        | С                               |
| 447                      | I/O 2<br>sobrecarga      | Sobrecarga na saída 2                                                                   | Aumente a impedância de carga.        | С                               |
| 485                      | Ato de<br>simulação.     | Simulação de valores de<br>medição ativa (através<br>de configuração remota)            | -                                     | С                               |
| 453                      | Excesso de<br>vazão      | Excesso de vazão ativo<br>(através da entrada<br>auxiliar)                              | -                                     | С                               |
| 441                      | I-Faixa de<br>saída 1    | I-Saída 1 na faixa limite                                                               | Ajuste o parâmetro ou o processo.     | S                               |
| 444                      | U-Faixa de<br>saída 1    | U-Saída 1 da faixa<br>limite                                                            | Ajuste o parâmetro ou o processo.     | S                               |
| 443                      | Faixa P-Out 1            | P-Saída 1 na faixa limite                                                               | Ajuste o parâmetro ou o processo.     | S                               |
| 442                      | Faixa I-Out 2            | I-Saída 2 na faixa limite                                                               | Ajuste o parâmetro ou o processo.     | S                               |
| 445                      | Faixa U-Out<br>2         | U-Saída 2 na faixa<br>limite                                                            | Ajuste o parâmetro ou o processo.     | S                               |
| 962                      | Tubo vazio               | O tubo está<br>completamente ou<br>parcialmente vazio                                   | Ajuste o processo.                    | S                               |

| Evento de<br>diagnóstico | Texto de<br>evento      | Motivo                                       | Medidas corretivas | Sinal de status [na<br>fábrica] |
|--------------------------|-------------------------|----------------------------------------------|--------------------|---------------------------------|
| 834                      | Faixa de<br>temperatura | Temperatura média fora<br>da faixa permitida | Ajuste o processo. | S                               |
| 841                      | Faixa de<br>vazão       | Taxa de vazão fora da<br>faixa permitida     | Ajuste o processo. | S                               |

# 11.4 Informações do equipamento

O submenu **Informações do equipamento** contém todos os parâmetros que exibem informações diferentes para a identificação do equipamento.

## Navegação

Menu: "Sistema" → Informação do equipamento

#### Visão geral dos parâmetros com breve descrição

| Parâmetro                  | Descrição                                            | Interface de usuário                                                                            |
|----------------------------|------------------------------------------------------|-------------------------------------------------------------------------------------------------|
| Nome do equipamento        | Exibe o nome do medidor.                             | Picomag                                                                                         |
| Tag do equipamento         | Mostra o nome do ponto de medição.                   | Máx. de 32 caracteres, tais como letras, números ou caracteres especiais (por exemplo @, %, /). |
| Número de série            | Exibe o número de série do medidor.                  | Máx. grupo de caracteres de 11 dígitos que compreende letras e números.                         |
| Versão do firmware         | Exibe a versão do firmware do equipamento instalado. | Grupo de caracteres no formato xx.yy.zz                                                         |
| Código do pedido estendido | Exibe o código do pedido estendido.                  | Grupo de caracteres composto de letras, números e certas marcas de pontuação (por exemplo, /).  |

A seguinte informação é mostrada no display tocando uma vez no invólucro:

- Status e valores para a saída 1
- Status e valores para a saída 2
- Status do Bluetooth (Ligado/Desligado)
- Número de série
- Versão do software

# 11.5 Histórico do firmware

| Lançame<br>nto<br>data | Versão do<br>firmware | Firmware<br>alterações                                                                                                    | Tipo de<br>documentação   | Documentação                                                         |
|------------------------|-----------------------|----------------------------------------------------------------------------------------------------|---------------------------|----------------------------------------------------------------------|
| 09.2017                | 01.00.zz              | Firmware original                                                                                                    | Instruções de<br>operação | BA01697D/06/PT/01.17<br>BA01697D/06/PT/02.17<br>BA01697D/06/PT/03.17 |
| 05.2019                | 01.01.zz              | <ul> <li>Medição da<br/>condutividade</li> <li>Exportar relatório de<br/>configuração</li> <li>Salvar/carregar<br/>configuração</li> <li>Erro reparado</li> </ul> | Instruções de<br>operação | BA01697D/06/PT/04.19                                                 |

# 12 Acessórios

Vários acessórios estão disponíveis para o equipamento, e podem ser solicitados com o equipamento ou posteriormente da Endress+Hauser. Uma visão geral atualizada dos acessórios está disponível em seu Centro de vendas Endress+Hauser local ou na página do produto do site Endress+Hauser: www.endress.com.

| Número de pedido | Descrição                           |
|------------------|-------------------------------------|
| 71355698         | G½" para G¾" rosca externa          |
| 71355699         | G½" para R¾" rosca externa          |
| 71355700         | G½" para NPT¾" rosca externa        |
| 71355701         | G½" para G½" rosca interna          |
| 71355702         | G½" para R½" rosca externa          |
| 71355703         | G½" para NPT½" rosca externa        |
| 71355704         | G½" para ½" Tri Clamp               |
| 71355705         | G¾" para R¾" rosca externa          |
| 71355706         | G¾" para NPT¾" rosca externa        |
| 71355707         | G¾ para G¾" rosca externa           |
| 71355708         | G¾" para R¾" Tri Clamp              |
| 71355709         | G1" para R1" rosca externa          |
| 71355710         | G1" para NPT1" rosca externa        |
| 71355711         | G1" para G1" rosca interna          |
| 71355712         | G1" para 1" Tri Clamp               |
| 71355713         | G2" para R1" rosca externa          |
| 71355714         | G2" para R2" rosca externa          |
| 71355715         | G2" para NPT1½" rosca externa       |
| 71355716         | G2" para NPT2" rosca externa        |
| 71355717         | G2" para G1½" rosca externa         |
| 71355718         | G2" para G2" rosca interna          |
| 71355719         | G2" para 2" Tri Clamp               |
| 71355720         | G2" para 2" Victualic               |
| 71399930         | G2" para conexão de prensa de 54 mm |

### Conjunto de cabos

| Número de pedido | Descrição                                 |
|------------------|-------------------------------------------|
| 71349260         | 2 m/6,5 pés, reto, 4x0,34, M12, PUR       |
| 71349261         | 5 m/16,4 pés, reto, 4x0,34, M12, PUR      |
| 71349262         | 10 m/32,8 pés, reto, 4x0,34, M12, PUR     |
| 71349263         | 2 m/6,5 pés, 90 graus, 4x0,34, M12, PUR   |
| 71349264         | 5 m/16,4 pés, 90 graus, 4x0,34, M12, PUR  |
| 71349265         | 10 m/32,8 pés, 90 graus, 4x0,34, M12, PUR |

## Conjunto de vedações

| Número de pedido | Descrição       |
|------------------|-----------------|
| 71354741         | DMA15 Cent.3820 |
| 71354742         | DMA20 Cent.3820 |
| 71354745         | DMA25 Cent.3820 |
| 71354746         | DMA50 Cent.3820 |

## Conjunto de terminais de terra

| Número de pedido | Descrição         |
|------------------|-------------------|
| 71345225         | Terminal de terra |

# 13 Dados técnicos

# 13.1 Entrada

| Variáveis medidas | <ul> <li>Vazão volumétrica</li> <li>Temperatura</li> <li>Totalizador</li> <li>Condutividade</li> </ul> |
|-------------------|----------------------------------------------------------------------------------------------------|
| Faixa de medição  | DN 15 (½"): 0.05 para 25 l/min (0.013 para 6.6 gal/min)                                                |
|                   | DN 20 (¾"): 0.1 para 50 l/min (0.026 para 13.2 gal/min)                                                |
|                   | DN 25 (1"): 0.2 para 100 l/min (0.052 para 26.4 gal/min)                                               |
|                   | DN 50 (2"): 1.5 para 750 l/min (0.4 para 198.1 gal/min)                                                |
| Entrada digital   | <ul> <li>Ativo alto ou baixo</li> </ul>                                                                |
|                   | <ul> <li>Nível de ativação de 15 V</li> </ul>                                                          |
|                   | <ul> <li>Nível de desligamento 5 V</li> </ul>                                                          |
|                   | <ul> <li>Resistência interna de 7,5 kOhm</li> </ul>                                                    |

# 13.2 Saída

| Saída de corrente500 Ω<br>A carga não deve ser maiorTensão de saída500 Ω<br>A resistência da carga não deve ser menorSaída de pulsoTaxa máx. de pulso: 10 000 Pulse/sSinal no alarmeSinal de status (de acordo com a recomendação NAMUR NE 107)<br>Exibição de texto padronizado com ação corretivaSaída comutadaComportamento de comutação: pnp ou npn<br>Carga máx. 250 mA | Saída             | Carga máxima                                                                                                    |
|----------------------------------------------------------------------------------------------------|-------------------|----------------------------------------------------------------------------------------------------|
| Tensão de saída500 Ω<br>A resistência da carga não deve ser menorSaída de pulsoTaxa máx. de pulso: 10 000 Pulse/sSinal no alarmeSinal de status (de acordo com a recomendação NAMUR NE 107)<br>Exibição de texto padronizado com ação corretivaSaída comutadaComportamento de comutação: pnp ou npn<br>Carga máx. 250 mA                                                     | Saída de corrente | 500 Ω<br>A carga não deve ser maior                                                                                                    |
| Saída de pulsoTaxa máx. de pulso: 10 000 Pulse/sSinal no alarme• Sinal de status (de acordo com a recomendação NAMUR NE 107)<br>• Exibição de texto padronizado com ação corretivaSaída comutada• Comportamento de comutação: pnp ou npn<br>• Carga máx. 250 mA                                                                                                    | Tensão de saída   | 500 Ω<br>A resistência da carga não deve ser menor                                                                                     |
| Sinal no alarmeSinal de status (de acordo com a recomendação NAMUR NE 107)Exibição de texto padronizado com ação corretivaSaída comutadaComportamento de comutação: pnp ou npnCarga máx. 250 mA                                                                                                    | Saída de pulso    | Taxa máx. de pulso: 10000 Pulse/s                                                                                                    |
| <ul> <li>Saída comutada</li> <li>Comportamento de comutação: pnp ou npn</li> <li>Carga máx. 250 mA</li> </ul>                                                                                                    | Sinal no alarme   | <ul><li>Sinal de status (de acordo com a recomendação NAMUR NE 107)</li><li>Exibição de texto padronizado com ação corretiva</li></ul> |
|                                                                                                    | Saída comutada    | <ul><li>Comportamento de comutação: pnp ou npn</li><li>Carga máx. 250 mA</li></ul>                                                     |

# 13.3 Fonte de alimentação

Faixa de fonte de alimentação18 para 3Consumo de energiaMáximo 3

18 para 30  $V_{\text{DC}}$  (SELV, PELV, Classe 2) Máximo 3 W

- Sem saídas IO1 e IO2: 120 mA
- Com saídas IO1 e IO2: 120 mA + 2×250 mA

# 13.4 Características de desempenho

| Medição da vazão volumétrica |                                                              |
|------------------------------|--------------------------------------------------------------|
| Erro máximo medido           | ±0.8 % o.r.±0.2 % o.f.s.                                     |
| Repetibilidade               | ±0.2 % o.r. (de leitura)                                     |
| Tempo de resposta            | O tempo de resposta depende da configuração (amortecimento). |
| Medição da temperatura média |                                                              |
| Erro máximo medido           | ±2.5 ℃                                                       |
| Repetibilidade               | ±0.5 °C                                                      |
| Medição da condutividade     |                                                              |
| Repetibilidade               | ±5 %o.r.±5 μS/cm (de leitura)                                |

# 13.5 Instalação

→ 🗎 13

# 13.6 Ambiente

| Faixa de temperatura ambiente         | –10 para +60 °C (+14 para +140 °F)                                          |
|---------------------------------------|-----------------------------------------------------------------------------|
| Temperatura de armazenamento          | –25 para +85 °C (–13 para +185 °F)                                          |
| Grau de proteção                      | IP65/67, grau de poluição 3                                                 |
| Umidade e orvalho                     | Adequado para ambientes internos com até 100% rh (locais molhados e úmidos) |
| Altitude de operação                  | Até 2 000 m                                                                 |
| Resistência contra choque             | 20 g (11 ms) de acordo com IEC/EN60068-2-27                                 |
| Resistência contra vibração           | Aceleração até 5 g (10 para 2 000 Hz) de acordo com IEC/<br>EN60068-2-6     |
| Compatibilidade eletromagnética (EMC) | De acordo com IEC/EN61326 e/ou IEC/EN55011 (Classe A)                       |
|                                       |                                                                             |

# 13.7 Processo

| Faixa de temperatura média | <ul> <li>-10 para +70 °C (+14 para +158 °F)</li> <li>Temperatura admissível de curto prazo, máximo de uma hora:<br/>85 °C (185 °F)</li> <li>Repetição após 4 horas, o mais cedo possível</li> </ul> |
|----------------------------|----------------------------------------------------------------------------------------------------|
| Propriedades do meio       | Líquido, condutividade > 10 µS/cm                                                                                                    |
| Pressão                    | Máx. 16 bar <sub>rel</sub>                                                                                                    |

## Condutividade permitida

# Magnetismo e eletricidade estática

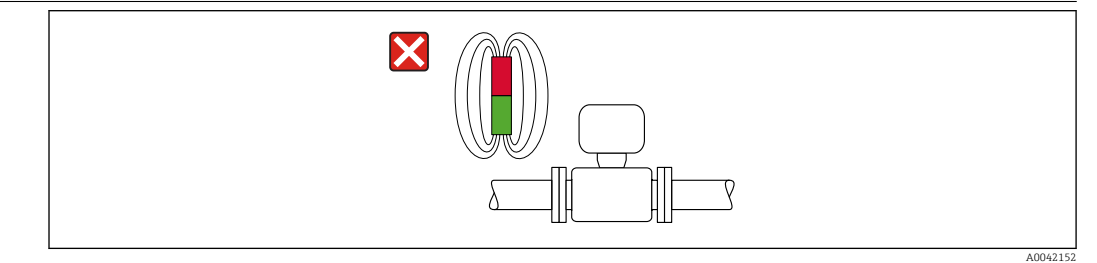

6 Evite campos magnéticos

A0033012

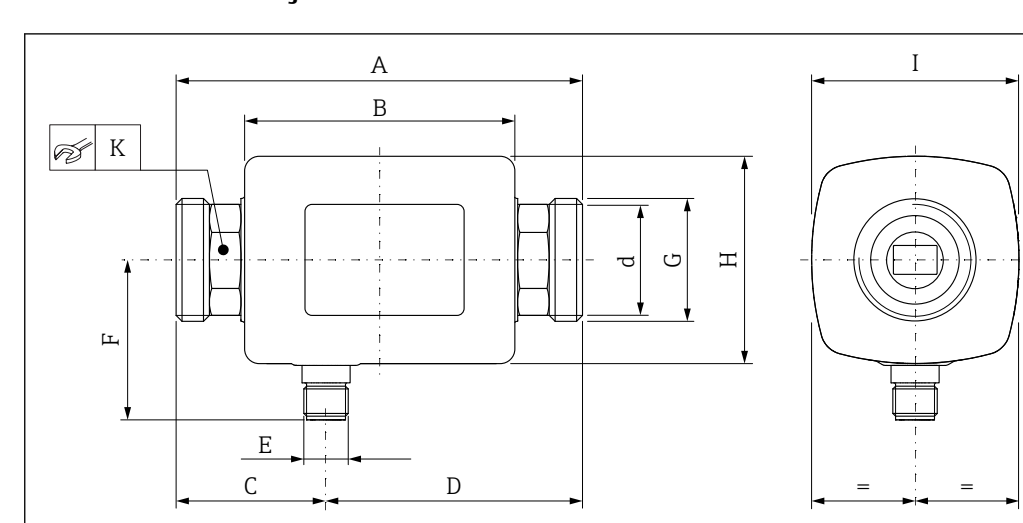

# 13.8 Construção mecânica

### Dimensões em unidades SI

| DN | A<br>[mm] | B<br>[mm] | C<br>[mm] | D<br>[mm] | E       | F<br>[mm] | G                  | H<br>[mm] | I<br>[mm] | K<br>[mm] | d  |
|----|-----------|-----------|-----------|-----------|---------|-----------|--------------------|-----------|-----------|-----------|----|
| 15 | 110       | 73        | 40.5      | 69.5      | M12 × 1 | 43        | G1⁄2"              | 56        | 56        | 24        | 12 |
| 20 | 110       | 73        | 40.5      | 69.5      | M12 × 1 | 43        | G <sup>3</sup> /4" | 56        | 56        | 27        | 15 |
| 25 | 110       | 73        | 40.5      | 69.5      | M12 × 1 | 43        | G1"                | 56        | 56        | 27        | 15 |
| 50 | 200       | 113       | 80        | 120       | M12 × 1 | 58        | G2"                | 86        | 86        | 52        | 43 |

## Dimensões em unidades US

| DN | A<br>[pol.] | B<br>[pol.] | C<br>[pol.] | D<br>[pol.] | E       | F<br>[pol.] | G                  | H<br>[pol.] | I<br>[pol.] | K<br>[mm] |
|----|-------------|-------------|-------------|-------------|---------|-------------|--------------------|-------------|-------------|-----------|
| 15 | 4.33        | 2.87        | 1.59        | 2.74        | M12 × 1 | 43          | G1⁄2"              | 2.2         | 2.2         | 24        |
| 20 | 4.33        | 2.87        | 1.59        | 2.74        | M12 × 1 | 43          | G <sup>3</sup> /4" | 2.2         | 2.2         | 27        |
| 25 | 4.33        | 2.87        | 1.59        | 2.74        | M12 × 1 | 43          | G1"                | 2.2         | 2.2         | 27        |
| 50 | 7.87        | 4.45        | 3.15        | 4.72        | M12 × 1 | 58          | G2"                | 3.39        | 3.39        | 52        |

## Peso em unidades SI

| DN | [kg] |
|----|------|
| 15 | 0.34 |
| 20 | 0.35 |
| 25 | 0.36 |
| 50 | 1.55 |
|    |      |

Peso em unidades US

| DN | Peso<br>[lbs] |
|----|---------------|
| 15 | 0.75          |
| 20 | 0.77          |
| 25 | 0.79          |
| 50 | 3.42          |

#### Materiais

| Componente                       | Material                 |
|----------------------------------|--------------------------|
| Tubo de medição                  | PEEK                     |
| Eletrodos, sensor de temperatura | 1.4435/316L              |
| Conexão do processo              | 1.4404/316L              |
| Invólucro                        | 1.4404/316L, 1.4409/CF3M |

| Componente        | Material      |  |
|-------------------|---------------|--|
| Vedação           | FKM           |  |
| Janela do display | Policarbonato |  |

#### Interface humana 13.9

Display local

O equipamento possui um display no local:

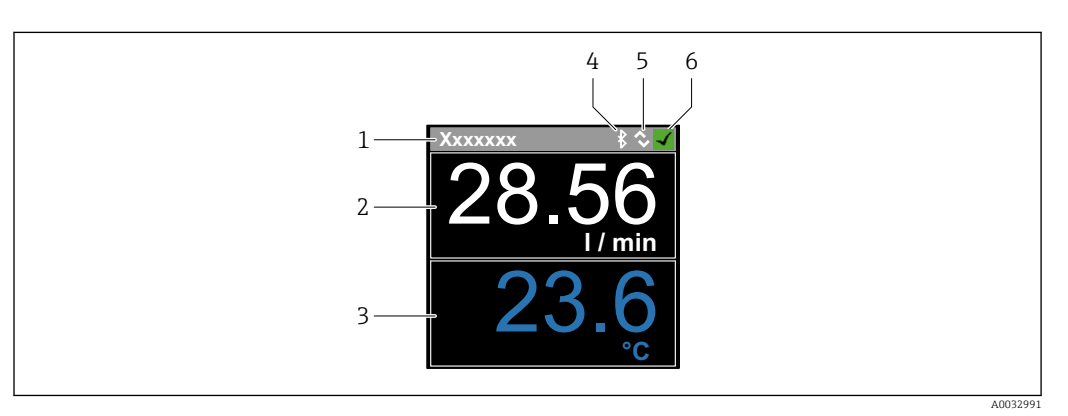

- 1
- 2
- Nome da etiqueta (configurável) Variável medida 1 (configurável), com sinal Variável medida 2 (configurável), com sinal 3
- 4 Conexão Bluetooth ativa
- Conexão I/O-Link ativo 5
- Status do equipamento 6

## Elemento do display

4 variáveis medidas podem ser exibidas (vazão volumétrica, temperatura, totalizador, condutividade).

| Operação             | <ul> <li>Através da tecnologia sem-fio Bluetooth<sup>®</sup></li> <li>Através do IO-Link</li> </ul>                                                                                                    |
|----------------------|----------------------------------------------------------------------------------------------------|
| Comunicação digital  | Através do IO-Link                                                                                                    |
| Aplicativo SmartBlue | O equipamento tem uma interface wireless com tecnologia <i>Bluetooth</i> ® e pode ser operado e configurado usando o app SmartBlue.                                                                                                    |
|                      | <ul> <li>A faixa em condições de referência é 10 m (33 ft)</li> <li>A operação incorreta por pessoas não autorizadas é impedida por meio de comunicação criptografada e criptografia de senha.</li> <li>A interface de tecnologia sem-fio <i>Bluetooth</i><sup>®</sup> pode ser desativada.</li> </ul> |
|                      | 13.10 Certificados e aprovações                                                                                                    |
|                      | Certificados e aprovações disponíveis atualmente podem ser acessados através do configurador do produto.                                                                                                    |
| Identificação CE     | O equipamento atende as diretrizes legais das diretrizes da UE aplicáveis. Elas estão<br>listadas na Declaração de Conformidade EU correspondente junto com as normas<br>aplicadas.                                                                                                    |

|                                        | A Endress+Hauser confirma que o equipamento foi testado com sucesso, com base na<br>identificação CE fixada no produto.                                                                                                    |  |  |  |  |  |  |  |
|----------------------------------------|----------------------------------------------------------------------------------------------------|--|--|--|--|--|--|--|
| Aprovação de rádio                     | O medidor tem aprovação de rádio.                                                                                                    |  |  |  |  |  |  |  |
|                                        | Para informações detalhadas a respeito da aprovação de rádio, veja o apêndice $\rightarrow \cong 46$                                                                                                    |  |  |  |  |  |  |  |
| Diretriz de equipamento de<br>pressão  | Equipamentos que não apresentam esta marca (PED) são designados e fabricados de acordo com as boas práticas de engenharia. Atendem os requisitos do artigo 4º do parágrafo 3 da Diretriz de Equipamentos de Pressão 2014/68/UE. A faixa de aplicação está indicada nas tabelas 6 a 9 no Anexo II da Diretriz de Equipamentos de Pressão 2014/68/UE. |  |  |  |  |  |  |  |
| <sub>C</sub> UL <sub>US</sub> listagem | O medidor é listado pela UL.                                                                                                    |  |  |  |  |  |  |  |
| provação de água potável               | <ul><li>KTW/W270</li><li>NSF 61</li></ul>                                                                                                    |  |  |  |  |  |  |  |

# 14 Apêndice

# 14.1 Aprovações de rádio

## 14.1.1 Europa

Este equipamento atende os requisitos da Diretriz de Telecomunicações RED 2014/53/UE:

- EN 300 328 V2.1.1
- EN 301 489-1 V1.9.2
- EN 301 489-17 V2.2.1
- EN 62311: 2008

## 14.1.2 Canadá e EUA

## English

This device complies with Part 15 of the FCC Rules and with Industry Canada licence-exempt RSS standard(s).

Operation is subject to the following two conditions:

- This device may not cause harmful interference, and
- This device must accept any interference received, including interference that may cause undesired operation.
- Changes or modifications made to this equipment not expressly approved by Endress+Hauser Flowtec AG may void the user's authorization to operate this equipment.

## Français

Le présent appareil est conforme aux CNR d'industrie Canada applicables aux appareils radio exempts de licence.

L'exploitation est autorisée aux deux conditions suivantes :

- L'appareil ne doit pas produire de brouillage, et
- L'utilisateur de l'appareil doit accepter tout brouillage radioélectrique subi, même si le brouillage est susceptible d'en compromettre le fonctionnement.

Les changements ou modifications apportées à cet appareil non expressément approuvée par Endress+Hauser Flowtec AG peut annuler l'autorisation de l'utilisateur d'opérer cet appareil.

## 14.1.3 Índia

Certificado ETA No: ETA - 1707/18-RLO(NE)

## 14.1.4 Singapura

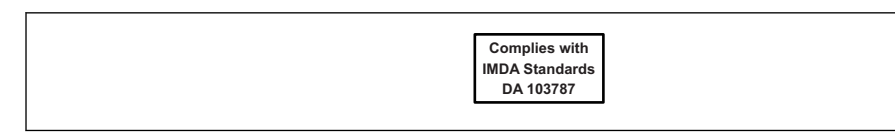

Complies with IMDA Standards DA 103787

## 14.1.5 Tailândia

เครื่องโทรคมนาคมและอุปกรณ์นี้ มีความสอดคล้องตามข้อกำหนดของ กสทช. (This telecommunication equipment is in compliance with NBTC requirements.)

## 14.1.6 Argentina

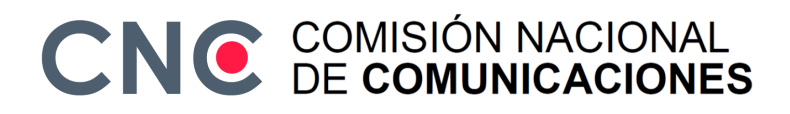

CNC ID: C-22455

## 14.1.7 Taiwan

#### 低功率電波輻射性電機管理辦法

| 第十二條 | 經型式認證合格之低功率射頻電機,非經許可,公司、商號或使用者均不得擅自變更頻<br>率、加大功率或變更原設計之特性及功能。                                                       |
|------|----------------------------------------------------------------------------------------------------|
| 第十四條 | 低功率射頻電機之使用不得影響飛航安全及干擾合法通信;經發現有干擾現象時,應改善至無干擾時方得繼續使用。前項合法通信,指依電信法規定作業之無線電通信。低功率射<br>頻電機須忍受合法通信或工業、科學及醫療用電波輻射性電機設備之干擾。 |
| 產品名稱 | Endress + Hauser                                                                                                    |
| 產品型號 | Picomag                                                                                                    |
| 產地   | 瑞士                                                                                                    |
| 製冶商  | Endress + Hauser Flowtec AG                                                                                         |

## 14.1.8 Brasil

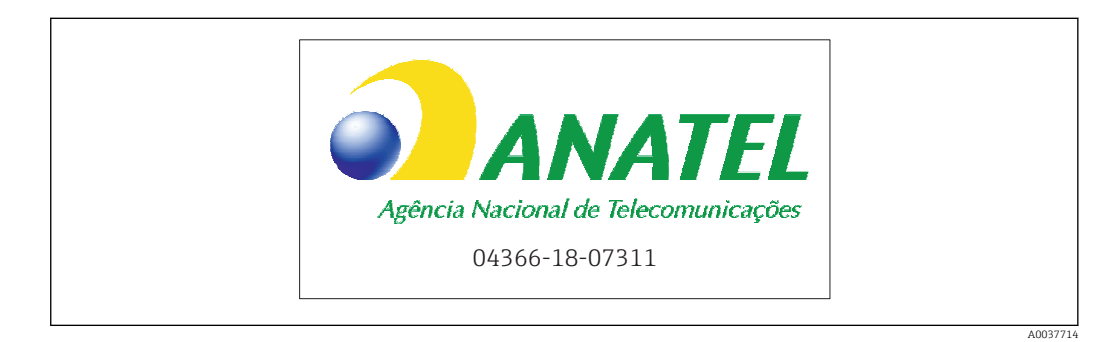

Modelo: Picomag Atendimento à Regulamenta ção Anatel Este equipamento não tem direito à proteção contra interferência prejudicial e não pode causar interferência em sistemas devidamente autorizados. Este produto está homologado pela Anatel, de acordo com os procedimentos regulamentados pela Resolução 242/2000, e atende aos requisitos técnicos aplicados. Para maiores informações, consulte o site da ANATEL www.anatel.gov.br

ANATEL: 04366-18-07311

## 14.1.9 Coreia do Sul

KC 인증

```
적합성평가정보
R-C-EH7-Picomag
상호 : 한국엔드레스하우저 주식회사
기자재명칭(모델명): 특정소출력 무선기기(무선데이터통신시스템용무선기기)
/ Picomag
제조국 및 제조국가 : Endress+Hauser Flowtec AG / 프랑스
제조년월 : 제조년월로 표기
*사용자안내문
이 기기는 업무용 환경에서 사용할 목적으로 적합성평가를 받은 기기로서 가정용 환
경에서 사용하는 경우 전파간섭의 우려가 있습니다.
```

## 14.1.10 Outros países

Outras aprovações nacionais estão disponíveis sob encomenda.

# 14.2 Dados do processo IO-Link

# 14.2.1 Estrutura de dados

| Número<br>de bits | 119<br>a<br>112        | 111<br>a<br>104                | 103<br>a 96                    | 95<br>a<br>88    | 87<br>a<br>80     | 79<br>a<br>72                       | 71<br>a<br>64                     | 63<br>a<br>56               | 55<br>a<br>48     | 47<br>a<br>40                       | 39<br>a<br>32                     | 31<br>a<br>24            | 23 a<br>16                    | 15 a 8                 | 7 a 0 |
|-------------------|------------------------|--------------------------------|--------------------------------|------------------|-------------------|-------------------------------------|-----------------------------------|-----------------------------|-------------------|-------------------------------------|-----------------------------------|--------------------------|-------------------------------|------------------------|-------|
| Dados             | Condutividade em µS/cm |                                |                                |                  | Totalizador em l  |                                     |                                   | Vazão volumétrica em<br>l/s |                   |                                     |                                   | Tempe<br>em <sup>1</sup> | eratura<br>⁄ <sub>10</sub> °C | Status                 |       |
| Tipo de<br>dados  | 32-bi<br>flut<br>úi    | it núme<br>uante d<br>nica (IE | ro de po<br>e precis<br>EE 754 | onto<br>:ão<br>) | 32<br>por<br>prec | -bit nı<br>nto flu<br>risão ú<br>75 | úmero<br>tuante<br>nica (1<br>54) | de<br>e de<br>IEEE          | 32<br>por<br>prec | -bit nu<br>nto flu<br>cisão ú<br>75 | úmero<br>tuante<br>nica (1<br>54) | de<br>de<br>EEE          | 16<br>comple<br>de (          | -bit<br>emento<br>dois | 8-bit |

Estrutura de dados dos bits de status 7 a 0

| Bit | Descrição                             |
|-----|---------------------------------------|
| 0   | Comuta uma vez por taxa de amostragem |
| 1   | Reservado                             |
| 2   | Status atual S-Saída 1                |
| 3   | Status atual S-Saída 2                |
| 4   | Reservado                             |
| 5   | Reservado                             |
| 6   | Reservado                             |
| 7   | Reservado                             |

## 14.2.2 Informações de diagnóstico

| Códi             | go de diagnóstico        | Exibir texto          | Codificado | PDValid  | Prioridade |
|------------------|--------------------------|-----------------------|------------|----------|------------|
| Status<br>NE 107 | Número de<br>diagnóstico |                       | (hex)      | Validade |            |
| -                |                          | SISTEMA OK            | 0x0000     | 1        | 1          |
| F                | 181                      | FALHA CIRC. BOB.      | 0x5000     | 0        | 2          |
| F                | 180                      | FALHA CIRC. TEMP.     | 0x5000     | 0        | 3          |
| F                | 201                      | Falha no equipamento. | 0x5000     | 0        | 4          |
| F                | 283                      | FALHA NA MEMÓRIA.     | 0x8C00     | 0        | 5          |
| С                | 446                      | I/O 1 SOBRECARGA      | 0x180C     | 1        | 6          |
| С                | 447                      | I/O 2 SOBRECARGA      | 0x180C     | 1        | 7          |
| С                | 485                      | ATO DE SIMULAÇÃO.     | 0x8C01     | 1        | 8          |
| С                | 453                      | EXCESSO DE VAZÃO      | 0x180D     | 1        | 9          |
| S                | 441                      | I-FAIXA DE SAÍDA 1    | 0x180A     | 1        | 10         |
| S                | 444                      | U-FAIXA DE SAÍDA 1    | 0x1809     | 1        | 11         |
| S                | 443                      | FAIXA P-OUT 1         | 0x180B     | 1        | 12         |
| S                | 442                      | FAIXA I-OUT 2         | 0x180A     | 1        | 13         |
| S                | 445                      | FAIXA U-OUT 2         | 0x1809     | 1        | 14         |
| S                | 962                      | TUBO VAZIO            | 0x180E     | 1        | 15         |
| S                | 834                      | TEMPERAT. FAIXA       | 0x8C20     | 1        | 16         |
| S                | 841                      | FAIXA DE VAZÃO        | 0x8C20     | 1        | 17         |

# 14.3 Lista de parâmetros IO-Link ISDU

As partes individuais de uma descrição de parâmetro são descritas na seção seguinte:

| Designação                                                                                                    | ISDU<br>(dec) | ISDU<br>(hex) | Tamanho<br>(Byte) | Tipo de<br>dados | Acesso              | Faixa do valor                 | Ajuste de fábrica                   | Limites<br>da faixa                 |  |  |  |  |
|----------------------------------------------------------------------------------------------------|---------------|---------------|-------------------|------------------|---------------------|--------------------------------|-------------------------------------|-------------------------------------|--|--|--|--|
| Identificação                                                                                                 |               |               |                   |                  |                     |                                |                                     |                                     |  |  |  |  |
| <b>Etiqueta do equipamento</b><br>Primeiros 10 caracteres exibidos<br>(a partir da esquerda)                  | 0x0018        | 24            | 32 (máx.)         | grupo            | leitura/<br>escrita |                                | EH_DMA_XXZZ                         |                                     |  |  |  |  |
| Nome do equipamento                                                                                           | 0x0012        | 18            | 16 (máx.)         | grupo            | r                   |                                | Picomag                             |                                     |  |  |  |  |
| Equipamento ID1                                                                                               | 0x0009        | 9             | 1                 | uint             | r                   |                                | 0x01                                |                                     |  |  |  |  |
| Equipamento ID2                                                                                               | 0x000A        | 10            | 1                 | uint             | r                   |                                | 0x01                                |                                     |  |  |  |  |
| Equipamento ID3                                                                                               | 0x000B        | 11            | 1                 | uint             | r                   |                                | 0x00                                |                                     |  |  |  |  |
| Nome do vendedor                                                                                              | 0x0010        | 16            | 32 (máx.)         | grupo            | r                   |                                | Endress+Hauser                      |                                     |  |  |  |  |
| Vendedor ID1                                                                                                  | 0x0007        | 7             | 1                 | uint             | r                   |                                | 0x00                                |                                     |  |  |  |  |
| Vendedor ID2                                                                                                  | 0x0008        | 8             | 1                 | uint             | r                   |                                | 0x11                                |                                     |  |  |  |  |
| <b>N° de série do instrumento</b> .<br>p. ex. (YMXXXXZZ)                                                      | 0x0015        | 21            | 11 (máx.)         | grupo            | r                   |                                | veja a etiqueta de<br>identificação |                                     |  |  |  |  |
| Versão firmware<br>p. ex. 01.00.00                                                                            | 0x0017        | 23            | 8 (máx.)          | grupo            | r                   |                                |                                     |                                     |  |  |  |  |
| <b>Código do pedido</b><br>p. ex. DMA15-AAAAA1                                                                | 0x0102        | 258           | 18 (máx.)         | grupo            | r                   |                                | veja a etiqueta de<br>identificação |                                     |  |  |  |  |
| Tipo de equipamento                                                                                           | 0x0100        | 256           | 2                 | uint             | r                   |                                | 0x94FF                              |                                     |  |  |  |  |
|                                                                                                    |               |               | Dia               | agnóstico        |                     |                                |                                     |                                     |  |  |  |  |
| <b>Diagnósticos reais</b><br>p. ex. C485 (= ATO DE<br>SIMULAÇÃO.)                                             | 0x0104        | 260           | 4                 | grupo            | r                   |                                |                                     |                                     |  |  |  |  |
| <b>Último diagnóstico</b><br>p. ex S962 (= TUBO VAZIO)                                                        | 0x0105        | 261           | 4                 | grupo            | r                   |                                |                                     |                                     |  |  |  |  |
| Variável no proc. de simul.                                                                                   | 0x015F        | 351           | 2                 | uint             | leitura/<br>escrita | habilitado=1<br>desabilitado=0 |                                     |                                     |  |  |  |  |
| Proc. Sim. Valor Var. Vazão<br>Volumétrica<br>Lista de seleção de unidades da<br>Unidade de Vazão Volumétrica | 0x0166        | 358           | 4                 | boia             | leitura/<br>escrita |                                | 0,0                                 | -10 <sup>6</sup><br>10 <sup>6</sup> |  |  |  |  |
| Proc. Sim. Valor Var.<br>Temperatura<br>Lista de seleção de unidades da<br>Unidade de temperatura             | 0x0168        | 360           | 4                 | boia             | leitura/<br>escrita |                                | 0,0                                 | -10 <sup>4</sup><br>10 <sup>4</sup> |  |  |  |  |
| Proc. Sim. Valor Var.<br>Condutividade<br>Lista de seleção de unidades da<br>Unidade Condutividade            | 0x0167        | 359           | 4                 | boia             | leitura/<br>escrita |                                | 0,0                                 | 0<br>10 <sup>6</sup>                |  |  |  |  |
|                                                                                                    |               |               | Valor             | res medidos      |                     |                                |                                     |                                     |  |  |  |  |
| <b>Vazão volumétrica</b><br>Valor atual medido da vazão<br>volumétrica                                        | 0x0161        | 353           | 4                 | boia             | r                   |                                |                                     |                                     |  |  |  |  |
| <b>Temperatura</b><br>Valor atual medido da<br>temperatura                                                    | 0x0163        | 355           | 4                 | boia             | r                   |                                |                                     |                                     |  |  |  |  |
| <b>Condutividade</b><br>Valor atual medido da<br>condutividade                                                | 0x0164        | 365           | 4                 | boia             | r                   |                                |                                     |                                     |  |  |  |  |

| Designação                                                                                                    | ISDU<br>(dec) | ISDU<br>(hex) | Tamanho<br>(Byte) | Tipo de<br>dados | Acesso              | Faixa do valor                                                              | Ajuste de fábrica         | Limites<br>da faixa  |  |  |  |  |  |
|----------------------------------------------------------------------------------------------------|---------------|---------------|-------------------|------------------|---------------------|-----------------------------------------------------------------------------|---------------------------|----------------------|--|--|--|--|--|
| <b>Totalizador</b><br>Valor atual medido do totalizador                                                                                                    | 0x0169        | 361           | 4                 | boia             | leitura/<br>escrita |                                                                             | 0,0                       |                      |  |  |  |  |  |
| Unidades do sistema                                                                                                    |               |               |                   |                  |                     |                                                                             |                           |                      |  |  |  |  |  |
| Unidade de Vazão Volumétrica                                                                                                    | 0x0226        | 550           | 2                 | uint             | leitura/<br>escrita | l/s=0<br>l/h=5<br>fl. oz/min=4<br>m <sup>3</sup> /h=1<br>l/min=2<br>Usgpm=3 | l/min                     |                      |  |  |  |  |  |
| Unidade de volume                                                                                                    | 0x0227        | 551           | 2                 | uint             | leitura/<br>escrita | ml=0<br>USozf=1<br>l=2<br>m <sup>3</sup> =3<br>Usgal=4                      | ml                        |                      |  |  |  |  |  |
| Unidade de temperatura                                                                                                    | 0x0228        | 552           | 2                 | uint             | leitura/<br>escrita | °C=0<br>°F=1                                                                | °C                        |                      |  |  |  |  |  |
| Unidade Condutividade                                                                                                    | 0x0229        | 553           | 2                 | uint             | leitura/<br>escrita | µS/cm=0<br>S/m=1<br>mS/cm=2                                                 | µS/cm=0                   |                      |  |  |  |  |  |
| Unidade do totalizador                                                                                                    | 0x016B        | 363           | 2                 | uint             | leitura/<br>escrita | USozf=1<br>l=2<br>m <sup>3</sup> =3<br>Usgal=4<br>kl=5<br>Ml=6<br>kUsg=7    | m <sup>3</sup>            |                      |  |  |  |  |  |
|                                                                                                    |               |               |                   | Sensor           |                     |                                                                             |                           |                      |  |  |  |  |  |
| <b>Instal. Direção</b><br>Em relação à direção da seta no<br>equipamento                                                                                       | 0x015E        | 350           | 2                 | uint             | leitura/<br>escrita | para frente=0<br>reverso=1                                                  | para a frente             |                      |  |  |  |  |  |
| <b>Corte de Baixa Vazão</b><br>A taxa de vazão abaixo do valor<br>selecionado é zero<br>Lista de seleção de unidades da<br><b>Unidade de Vazão Volumétrica</b> | 0x0160        | 352           | 4                 | boia             | leitura/<br>escrita |                                                                             | 0,4/0,75/1,2/5,0<br>l/min | 0<br>10 <sup>6</sup> |  |  |  |  |  |
| Amortecimento<br>Amortecimento da vazão<br>volumétrica através do elemento<br>PT1<br>Unidade: s                                                                | 0x01A4        | 420           | 4                 | boia             | leitura/<br>escrita |                                                                             | 0 s                       | 0<br>100             |  |  |  |  |  |

| Designação                                                                                                    | ISDU<br>(dec) | ISDU<br>(hex) | Tamanho<br>(Byte) | Tipo de<br>dados | Acesso              | Faixa do valor                                                                          | Ajuste de fábrica      | Limites<br>da faixa                         |  |  |  |  |
|----------------------------------------------------------------------------------------------------|---------------|---------------|-------------------|------------------|---------------------|-----------------------------------------------------------------------------------------|------------------------|---------------------------------------------|--|--|--|--|
| Saída 1                                                                                                    |               |               |                   |                  |                     |                                                                                         |                        |                                             |  |  |  |  |
| <b>Modo de operação</b><br>IO-Link está configurado se<br>conectado a um mestre                                                            | 0x01F4        | 500           | 2                 | uint             | leitura/<br>escrita | P-Saida=0<br>I-Saida=1<br>S-Entrada=2<br>S-Saida=3<br>IO-Link=4<br>U-Saida=5<br>saida=6 | IO-Link                |                                             |  |  |  |  |
|                                                                                                    |               |               | Corrente d        | le saída I-Sa    | uída 1              |                                                                                         |                        |                                             |  |  |  |  |
| I - OUT Assign                                                                                                    | 0x0258        | 600           | 2                 | uint             | leitura/<br>escrita | desligado=0<br>vazão<br>volumétrica=1<br>temperatura=2<br>condutividade=<br>4           | vazão volumétrica      |                                             |  |  |  |  |
| <b>Q-Start-Value</b><br>ASP <sup>1)</sup> para vazão volumétrica<br>Lista de seleção de unidades da<br><b>Unidade de Vazão Volumétrica</b> | 0x0259        | 601           | 4                 | boia             | leitura/<br>escrita |                                                                                         | 0 l/min                | -9,9·10 <sup>9</sup><br>9,9·10 <sup>9</sup> |  |  |  |  |
| <b>Q-End-Value</b><br>AEP <sup>2)</sup> para vazão volumétrica<br>Lista de seleção de unidades da<br><b>Unidade de Vazão Volumétrica</b>   | 0x025A        | 602           | 4                 | boia             | leitura/<br>escrita |                                                                                         | 25/50/100/750<br>l/min | -9,9·10 <sup>9</sup><br>9,9·10 <sup>9</sup> |  |  |  |  |
| <b>T-Start-Value</b><br>ASP <sup>1)</sup> para temperatura<br>Lista de seleção de unidades da<br><b>Unidade de temperatura</b>             | 0x025F        | 607           | 4                 | boia             | leitura/<br>escrita |                                                                                         | -10 °C                 | -9,9·10 <sup>9</sup><br>9,9·10 <sup>9</sup> |  |  |  |  |
| <b>T-End-Value</b><br>AEP <sup>2)</sup> para temperatura<br>Lista de seleção de unidades da<br><b>Unidade de temperatura</b>               | 0x0260        | 608           | 4                 | boia             | leitura/<br>escrita |                                                                                         | +70 °C                 | -9,9·10 <sup>9</sup><br>9,9·10 <sup>9</sup> |  |  |  |  |
| Valor inicial-s<br>ASP <sup>1)</sup> para condutividade<br>Lista de seleção de unidades da<br>Unidade Condutividade                        | 0x025D        | 605           | 4                 | boia             | leitura/<br>escrita |                                                                                         | 0                      | -9,9·10 <sup>9</sup><br>9,9·10 <sup>9</sup> |  |  |  |  |
| <b>Valor final-s</b><br>AEP <sup>2)</sup> para condutividade<br>Lista de seleção de unidades da<br><b>Unidade Condutividade</b>            | 0x025E        | 606           | 4                 | boia             | leitura/<br>escrita |                                                                                         | 1000                   | -9,9·10 <sup>9</sup><br>9,9·10 <sup>9</sup> |  |  |  |  |

| Designação                                                                                                    | ISDU<br>(dec) | ISDU<br>(hex) | Tamanho<br>(Byte) | Tipo de<br>dados | Acesso              | Faixa do valor                                                                                                    | Ajuste de fábrica               | Limites<br>da faixa                         |
|----------------------------------------------------------------------------------------------------|---------------|---------------|-------------------|------------------|---------------------|----------------------------------------------------------------------------------------------------|---------------------------------|---------------------------------------------|
|                                                                                                    |               |               | Pulse o           | output P-Ou      | t                   |                                                                                                    |                                 |                                             |
| <b>Valor de pulso</b><br>Lista de seleção de unidades da<br><b>Unidade de volume</b>                                                       | 0x03E8        | 1000          | 4                 | boia             | leitura/<br>escrita |                                                                                                    | 0,5/1,0/2,0/10,0 ml             | 10 <sup>-9</sup><br>9,9·10 <sup>9</sup>     |
|                                                                                                    |               |               | Saída com         | utada S-Saí      | da 1                |                                                                                                    |                                 |                                             |
| Polaridade da seletora                                                                                                    | 0x032B        | 811           | 2                 | uint             | leitura/<br>escrita | pnp=0<br>npn=1                                                                                                    | pnp                             |                                             |
| Função da seletora                                                                                                    | 0x0320        | 800           | 2                 | uint             | leitura/<br>escrita | alarme=0<br>desligado=1<br>ligado=2<br>lim.vaz.vol.=3,<br>lim.temp.=4<br>lim.vol.=5<br>lims=11<br>jan.vaz.vol.=6<br>jan.temp.=7<br>jan.vol.=8<br>wins=13<br>epd=9 | alarme                          |                                             |
| <b>Q-ON-Value</b><br>Lista de seleção de unidades da<br><b>Unidade de Vazão Volumétrica</b>                                                | 0x0321        | 801           | 4                 | boia             | leitura/<br>escrita |                                                                                                    | 20/40/80/600 l/min              | -9,9·10 <sup>9</sup><br>9,9·10 <sup>9</sup> |
| <b>Q-OFF-Value</b><br>Lista de seleção de unidades da<br><b>Unidade de Vazão Volumétrica</b>                                               | 0x0322        | 802           | 4                 | boia             | leitura/<br>escrita |                                                                                                    | 15/30/60/450 l/min              | -9,9·10 <sup>9</sup><br>9,9·10 <sup>9</sup> |
| T-ON-Value<br>Lista de seleção de unidades da<br>Unidade de temperatura                                                                    | 0x0327        | 807           | 4                 | boia             | leitura/<br>escrita |                                                                                                    | + 60 °C                         | -9,9·10 <sup>9</sup><br>9,9·10 <sup>9</sup> |
| T-OFF-Value<br>Lista de seleção de unidades da<br>Unidade de temperatura                                                                   | 0x0328        | 808           | 4                 | boia             | leitura/<br>escrita |                                                                                                    | + 50 °C                         | -9,9·10 <sup>9</sup><br>9,9·10 <sup>9</sup> |
| V-ON-Value<br>Lista de seleção de unidades da<br>Unidade do Totalizador                                                                    | 0x0329        | 809           | 4                 | boia             | leitura/<br>escrita |                                                                                                    | 0,2/0,4/0,8/6,0 m <sup>3</sup>  | -9,9·10 <sup>9</sup><br>9,9·10 <sup>9</sup> |
| V-OFF-Value<br>Lista de seleção de unidades da<br>Unidade do Totalizador                                                                   | 0x032A        | 810           | 4                 | boia             | leitura/<br>escrita |                                                                                                    | 0,15/0,3/0,6/4,5 m <sup>3</sup> | -9,9·10 <sup>9</sup><br>9,9·10 <sup>9</sup> |
| Valor LIGADO-s<br>Lista de seleção de unidades da<br>Unidade Condutividade                                                                 | 0x0325        | 805           | 4                 | boia             | leitura/<br>escrita |                                                                                                    | 500                             | -9,9·10 <sup>9</sup><br>9,9·10 <sup>9</sup> |
| Valor DESLIGADO-s<br>Lista de seleção de unidades da<br>Unidade Condutividade                                                              | 0x0326        | 806           | 4                 | boia             | leitura/<br>escrita |                                                                                                    | 200                             | -9,9·10 <sup>9</sup><br>9,9·10 <sup>9</sup> |
|                                                                                                    |               |               | Tensão d          | e saída U-O      | ut 1                |                                                                                                    |                                 |                                             |
| U - OUT Assign                                                                                                    | 0x02BC        | 700           | 2                 | uint             | leitura/<br>escrita | desligado=0<br>vazão<br>volumétrica=1<br>temperatura=2<br>condutividade=<br>4                                                                                     | vazão volumétrica               |                                             |
| <b>Q-Start-Value</b><br>ASP <sup>1)</sup> para vazão volumétrica<br>Lista de seleção de unidades da<br><b>Unidade de Vazão Volumétrica</b> | 0x02BD        | 701           | 4                 | boia             | leitura/<br>escrita |                                                                                                    | 0 l/min                         |                                             |
| <b>Q-End-Value</b><br>AEP <sup>2)</sup> para vazão volumétrica<br>Lista de seleção de unidades da<br><b>Unidade de Vazão Volumétrica</b>   | 0x02BE        | 702           | 4                 | boia             | leitura/<br>escrita |                                                                                                    | 25/50/100/750<br>l/min          |                                             |

| Designação                                                                                                    | ISDU<br>(dec) | ISDU<br>(hex) | Tamanho<br>(Byte) | Tipo de<br>dados | Acesso              | Faixa do valor                                                | Ajuste de fábrica      | Limites<br>da faixa |
|----------------------------------------------------------------------------------------------------|---------------|---------------|-------------------|------------------|---------------------|---------------------------------------------------------------|------------------------|---------------------|
| <b>T-Start-Value</b><br>ASP <sup>1)</sup> para temperatura<br>Lista de seleção de unidades da<br><b>Unidade de temperatura</b>             | 0x02C3        | 707           | 4                 | boia             | leitura/<br>escrita |                                                               | -10 °C                 |                     |
| <b>T-End-Value</b><br>AEP <sup>2)</sup> para temperatura<br>Lista de seleção de unidades da<br><b>Unidade de temperatura</b>               | 0x02C4        | 708           | 4                 | boia             | leitura/<br>escrita |                                                               | +70 °C                 |                     |
| <b>Valor inicial-s</b><br>ASP <sup>1)</sup> para condutividade<br>Lista de seleção de unidades da<br><b>Unidade Condutividade</b>          | 0x02C1        | 705           | 4                 | boia             | leitura/<br>escrita |                                                               | 0 μS/cm                |                     |
| Valor final-s<br>AEP <sup>2)</sup> para condutividade<br>Lista de seleção de unidades da<br>Unidade Condutividade                          | 0x02C2        | 706           | 4                 | boia             | leitura/<br>escrita |                                                               | 1000 µS/cm             |                     |
|                                                                                                    |               |               | Entrada           | digital D-I      | n 1                 |                                                               |                        |                     |
| Polaridade D-IN                                                                                                    | 0x0385        | 901           | 2                 | uint             | leitura/<br>escrita | baixo=0<br>alto=1                                             | alto                   |                     |
| Função D-IN                                                                                                    | 0x0384        | 900           | 2                 | uint             | leitura/<br>escrita | desligado=0<br>res.tot.=1<br>zero ret.=2                      | res.tot.               |                     |
| IO-Link                                                                                                    |               |               |                   |                  |                     |                                                               |                        |                     |
| IO-LINK Nome do vendedor                                                                                                    | 0x0010        | 16            | 32 (máx.)         | grupo            | r                   |                                                               | Endress+Hauser         |                     |
| Nome do produto IO-LINK                                                                                                    | 0x0012        | 18            | 16 (máx.)         | grupo            | r                   |                                                               | Picomag                |                     |
| IO-LINK RevisionID                                                                                                    | 0x0004        | 4             | 1                 | uint             | r                   |                                                               | 0x11                   |                     |
|                                                                                                    |               |               | :                 | Saída 2          |                     |                                                               |                        |                     |
| Modo de operação                                                                                                    | 0x01F5        | 501           | 2                 | uint             | leitura/<br>escrita | I-Saída=1<br>S-Entrada=2<br>S-Saída=3<br>U-Saída=5<br>saída=6 | Desligado              |                     |
|                                                                                                    |               |               | Corrente d        | le saída I-Sa    | aída 2              |                                                               |                        |                     |
| I - OUT Assign                                                                                                    | 0x028A        | 650           | 2                 | uint             | leitura/<br>escrita | desligado=0<br>vazão<br>volumétrica=1<br>temperatura=2        | temperatura            |                     |
| <b>Q-Start-Value</b><br>ASP <sup>1)</sup> para vazão volumétrica<br>Lista de seleção de unidades da<br><b>Unidade de Vazão Volumétrica</b> | 0x028B        | 651           | 4                 | boia             | leitura/<br>escrita |                                                               | 0 l/min                |                     |
| <b>Q-End-Value</b><br>AEP <sup>2)</sup> para vazão volumétrica<br>Lista de seleção de unidades da<br><b>Unidade de Vazão Volumétrica</b>   | 0x028C        | 652           | 4                 | boia             | leitura/<br>escrita |                                                               | 25/50/100/750<br>l/min |                     |
| <b>T-Start-Value</b><br>ASP <sup>1)</sup> para temperatura<br>Lista de seleção de unidades da<br><b>Unidade de temperatura</b>             | 0x0291        | 657           | 4                 | boia             | leitura/<br>escrita |                                                               | -10 °C                 |                     |
| <b>T-End-Value</b><br>AEP <sup>2)</sup> para temperatura<br>Lista de seleção de unidades da<br><b>Unidade de temperatura</b>               | 0x0292        | 658           | 4                 | boia             | leitura/<br>escrita |                                                               | +70 °C                 |                     |

| Designação                                                                                                    | ISDU<br>(dec) | ISDU<br>(hex) | Tamanho<br>(Byte) | Tipo de<br>dados | Acesso              | Faixa do valor                                                                                                    | Ajuste de fábrica               | Limites<br>da faixa                         |
|----------------------------------------------------------------------------------------------------|---------------|---------------|-------------------|------------------|---------------------|----------------------------------------------------------------------------------------------------|---------------------------------|---------------------------------------------|
| Valor inicial-s<br>ASP <sup>1)</sup> para condutividade<br>Lista de seleção de unidades da<br>Unidade Condutividade | 0x028F        | 655           | 4                 | boia             | leitura/<br>escrita |                                                                                                    | 0                               | -9,9·10 <sup>9</sup><br>9,9·10 <sup>9</sup> |
| Valor final-s<br>AEP <sup>2)</sup> para condutividade<br>Lista de seleção de unidades da<br>Unidade Condutividade   | 0x0290        | 656           | 4                 | boia             | leitura/<br>escrita |                                                                                                    | 1000                            | -9,9·10 <sup>9</sup><br>9,9·10 <sup>9</sup> |
|                                                                                                    |               |               | Saída cor         | nutada S-O       | ut 2                |                                                                                                    |                                 |                                             |
| Polaridade da seletora                                                                                              | 0x035D        | 861           | 2                 | uint             | leitura/<br>escrita | pnp=0<br>npn=1                                                                                                    | pnp                             |                                             |
| Função da seletora                                                                                                  | 0x0352        | 850           | 2                 | uint             | leitura/<br>escrita | alarme=0<br>desligado=1<br>ligado=2<br>lim.vaz.vol.=3<br>lim.temp.=4<br>lim.vol.=5,<br>jan.vaz.vol.=6<br>lims=11<br>jan.temp.=7<br>jan.vol.=8<br>wins=13<br>epd=9 | alarme                          |                                             |
| Q-ON-Value<br>Lista de seleção de unidades da<br>Unidade de Vazão Volumétrica                                       | 0x0353        | 851           | 4                 | boia             | leitura/<br>escrita |                                                                                                    | 20/40/80/600 l/min              |                                             |
| Q-OFF-Value<br>Lista de seleção de unidades da<br>Unidade de Vazão Volumétrica                                      | 0x0354        | 852           | 4                 | boia             | leitura/<br>escrita |                                                                                                    | 15/30/60/450 l/min              |                                             |
| T-ON-Value<br>Lista de seleção de unidades da<br>Unidade de temperatura                                             | 0x0359        | 857           | 4                 | boia             | leitura/<br>escrita |                                                                                                    | + 60 °C                         |                                             |
| T-OFF-Value<br>Lista de seleção de unidades da<br>Unidade de temperatura                                            | 0x035A        | 858           | 4                 | boia             | leitura/<br>escrita |                                                                                                    | + 50 ℃                          |                                             |
| V-ON-Value<br>Lista de seleção de unidades do<br>Totalizador                                                        | 0x035B        | 859           | 4                 | boia             | leitura/<br>escrita |                                                                                                    | 0,2/0,4/0,8/6,0 m <sup>3</sup>  |                                             |
| V-OFF-Value<br>Lista de seleção de unidades do<br>Totalizador                                                       | 0x035C        | 860           | 4                 | boia             | leitura/<br>escrita |                                                                                                    | 0,15/0,3/0,6/4,5 m <sup>3</sup> |                                             |
| Valor LIGADO-s<br>Lista de seleção de unidades da<br>Condutividade                                                  | 0x0357        | 855           | 4                 | boia             | leitura/<br>escrita |                                                                                                    | 500                             |                                             |
| Valor DESLIGADO-s<br>Lista de seleção de unidades da<br>Condutividade                                               | 0x0358        | 856           | 4                 | boia             | leitura/<br>escrita |                                                                                                    | 200                             |                                             |

| Designação                                                                                                    | ISDU<br>(dec) | ISDU<br>(hex) | Tamanho<br>(Byte) | Tipo de<br>dados | Acesso              | Faixa do valor                                                   | Ajuste de fábrica      | Limites<br>da faixa |
|----------------------------------------------------------------------------------------------------|---------------|---------------|-------------------|------------------|---------------------|------------------------------------------------------------------|------------------------|---------------------|
|                                                                                                    |               |               | Tensão de         | saída U-Sa       | ída 2               |                                                                  |                        |                     |
| U - OUT Assign                                                                                                    | Ox02EE        | 750           | 2                 | uint             | leitura/<br>escrita | desligado=0<br>vazão<br>volumétrica=1<br>temperatura=2           | temperatura            |                     |
| <b>Q-Start-Value</b><br>ASP <sup>1)</sup> para vazão volumétrica<br>Lista de seleção de unidades da<br><b>Unidade de Vazão Volumétrica</b> | 0x02EF        | 751           | 4                 | boia             | leitura/<br>escrita |                                                                  | 0 l/min                |                     |
| <b>Q-End-Value</b><br>AEP <sup>2)</sup> para vazão volumétrica<br>Lista de seleção de unidades da<br><b>Unidade de Vazão Volumétrica</b>   | 0x02F0        | 752           | 4                 | boia             | leitura/<br>escrita |                                                                  | 25/50/100/750<br>l/min |                     |
| <b>T-Start-Value</b><br>ASP <sup>1)</sup> para temperatura da<br><b>Unidade de Temperatura</b>                                             | 0x02F5        | 757           | 4                 | boia             | leitura/<br>escrita |                                                                  | -10 °C                 |                     |
| <b>T-End-Value</b><br>ASP <sup>2)</sup> para temperatura da<br><b>Unidade de Temperatura</b>                                               | 0x02F6        | 758           | 4                 | boia             | leitura/<br>escrita |                                                                  | +70 °C                 |                     |
| Valor inicial-s<br>ASP <sup>1)</sup> para temperatura a partir<br>da <b>Condutividade</b>                                                  | 0x02F3        | 755           | 4                 | boia             | leitura/<br>escrita |                                                                  | 0 μS/cm                |                     |
| <b>Valor final-s</b><br>AEP <sup>2)</sup> para temperatura a partir<br>da <b>Condutividade</b>                                             | 0x02F4        | 756           | 4                 | boia             | leitura/<br>escrita |                                                                  | 1000 µS/cm             |                     |
|                                                                                                    | 1             | 1             | Entrada           | digital D-I      | n 2                 | 1                                                                |                        |                     |
| Polaridade D-IN                                                                                                    | 0x0395        | 917           | 2                 | uint             | leitura/<br>escrita | baixo=0<br>alto=1                                                | alto                   |                     |
| Função D-IN                                                                                                    | 0x0394        | 916           | 2                 | uint             | leitura/<br>escrita | desligado=0<br>res.tot.=1<br>zero ret.=2                         | res.tot.               |                     |
| Informação do equipamento                                                                                                    |               |               |                   |                  |                     |                                                                  |                        |                     |
| Nome do equipamento                                                                                                    |               |               |                   |                  |                     |                                                                  |                        |                     |
| Etiqueta do equipamento                                                                                                    |               |               |                   |                  |                     |                                                                  |                        |                     |
| N° de série do instrumento.                                                                                                    |               |               |                   |                  |                     |                                                                  |                        |                     |
| Versão firmware                                                                                                    |               |               |                   |                  |                     |                                                                  |                        |                     |
| Código do pedido                                                                                                    |               |               |                   |                  |                     |                                                                  |                        |                     |
|                                                                                                    |               |               | l                 | Display          |                     |                                                                  |                        |                     |
| Layout do display                                                                                                    | 0x01C3        | 451           | 2                 | uint             | leitura/<br>escrita | QV=0<br>QT=1<br>Qs=3<br>VT=2, Vs=4<br>Ts=5<br>QVTs=6<br>QVTs_m=7 | QT                     |                     |
| Rotação do display                                                                                                    | 0x01C4        | 452           | 2                 | uint             | leitura/<br>escrita | 0°=0<br>90°=1<br>180°=2<br>270°=3<br>auto=4                      | Auto                   |                     |
| Luz de fundo do display                                                                                                    | 0x01C2        | 450           | 2                 | uint             | leitura/<br>escrita | 0 - 100                                                          | 50                     |                     |

| Designação                                                    | ISDU<br>(dec) | ISDU<br>(hex) | Tamanho<br>(Byte) | Tipo de<br>dados | Acesso              | Faixa do valor                                  | Ajuste de fábrica | Limites<br>da faixa |
|---------------------------------------------------------------|---------------|---------------|-------------------|------------------|---------------------|-------------------------------------------------|-------------------|---------------------|
| Configuração do Bluetooth                                     |               |               |                   |                  |                     |                                                 |                   |                     |
| Função Bluetooth                                              | 0x041A        | 1050          | 2                 | uint             | leitura/<br>escrita | ligado=1<br>desligado=0                         | Ligado            |                     |
| Nível de energia Bluetooth Tx                                 | 0x041B        | 1051          | 2                 | uint             | r                   | 0 - 4                                           |                   |                     |
| Status do conector Bluetooth                                  | 0x041C        | 1052          | 1                 | uint             | r                   |                                                 |                   |                     |
| Administração                                                 |               |               |                   |                  |                     |                                                 |                   |                     |
| <b>Definir código de acesso</b><br>Definir o código de acesso | 0x0108        | 264           | 2                 | uint             | escrita             |                                                 | 0000              |                     |
| <b>Código de acesso</b><br>Insere código de acesso            | 0x0107        | 263           | 2                 | uint             | escrita             |                                                 |                   |                     |
| Redefinir equipamento                                         | 0x010E        | 270           | 2                 | uint             | escrita             | cancelar=0<br>restaurar<br>fábr.=1<br>religar=4 | cancelar          |                     |
|                                                               |               | Valores       | s de process      | o específico     | s do produt         | 0                                               |                   |                     |
| Status IO 1                                                   | 0x0386        | 902           | 2                 | uint             | r                   | baixo=0<br>alto=1                               |                   |                     |
| Status IO 2                                                   | 0x0396        | 918           | 2                 | uint             | r                   | baixo=0<br>alto=1                               |                   |                     |

Analog Start Point Analog End Point 1)

2)

# Índice

# Α

| Acessórios                                     |
|------------------------------------------------|
| Alternando o medidor para LIGADO               |
| Apêndice                                       |
| Aplicação                                      |
| Meio                                           |
| Aprovação de rádio 45                          |
| Aprovações de rádio                            |
| Arquivo de equipamento mestre 20               |
| Atribuição do pino, conector do equipamento 15 |
|                                                |

# С

| Campo de aplicação                                |
|---------------------------------------------------|
| Risco residual                                    |
| Comissionamento                                   |
| Comportamento de diagnóstico                      |
| Condições de armazenamento                        |
| Condições de conexão 15                           |
| Condições de instalação                           |
| Conexão do medidor                                |
| Conexão elétrica                                  |
| Configuração do medidor                           |
| Configurando a direção de instalação e medição 22 |
| Configurando a entrada de status                  |
| Configurando a saída da corrente                  |
| Configurando a tensão de saída 26                 |
| Configurando o display                            |
| Configurando o pulso de saída                     |
| Configurando os módulos IO                        |
| Configurando unidades de sistema                  |

# D

| Dados da versão atual para o equipamento 20 |
|---------------------------------------------|
| Dados técnicos                              |
| Ambiente                                    |
| Características de desempenho 41            |
| Certificados e aprovações                   |
| Construção mecânica                         |
| Entrada 41                                  |
| Fonte de alimentação                        |
| Instalação                                  |
| Operabilidade                               |
| Processo                                    |
| Saída                                       |
| Declaração de conformidade 8                |
| Descarte de embalagem                       |
| Diagnóstico e localização de falhas 35      |
| Dimensões em unidades SI                    |
| Diretriz de equipamento de pressão 45       |
| Documentação                                |

# Ε

| i2 |
|----|
| 15 |
| 7  |
| 30 |
|    |

| F                                           |
|---------------------------------------------|
| Faixa de temperatura                        |
| Ferramentas                                 |
| Transporte                                  |
| Função do documento 5                       |
| G                                           |
| Gestão de dados 30                          |
| Н                                           |
| Histórico do firmware                       |
| T                                           |
| Identificação                               |
| Identificação CE                            |
| Identificação do medidor                    |
| Informações de diagnostico no display local |
| Inspecão                                    |
| Produtos recebidos                          |
| Instalação                                  |
| Instalação do medidor                       |
| Instruções de segurança básicas             |
|                                             |
| L                                           |
| Local de montagem                           |
| Localização de falhas                       |
| 00101                                       |
| Μ                                           |
| Magnetismo                                  |

| 111                                            |
|------------------------------------------------|
| Magnetismo                                     |
| Marcas registradas 6                           |
| Materiais                                      |
| Medição de vazão bidirecional (Q), medição da  |
| temperatura (T)                                |
| Medição de vazão unidirecional (Q), medição de |
| condutividade                                  |
| Mensagem de diagnóstico 36                     |
| -                                              |

# 0

| 0                    |    |
|----------------------|----|
| Opções de operação   | 19 |
| Aplicativo SmartBlue | 19 |
| Operacional          | 33 |

# P

| Peso                     |    |
|--------------------------|----|
| Transporte (observação)  | 12 |
| Peso em unidades SI      | 43 |
| Peso em unidades US      | 43 |
| Posição de montagem      | 13 |
| provação de água potável | 45 |
| R                        |    |
| Recebimento              | 10 |

# S

| Segurança                      |
|--------------------------------|
| Segurança da operação 8        |
| Segurança do produto 8         |
| Segurança no local de trabalho |
| Símbolos usados                |
| Sinais de status               |
| Sobre este documento           |

# Т

| -                                    |    |
|--------------------------------------|----|
| Temperatura de armazenamento         | 12 |
| Totalizador                          | 28 |
| Transporte do medidor                | 12 |
| Trechos retos a montante e a jusante | 13 |
|                                      |    |

# U

| Uso do medidor     |   |
|--------------------|---|
| Casos fronteiriços | 7 |
| Uso indevido       | 7 |
| Uso indicado       | 7 |

# V

| Verificação pós-conexão 18                           |
|------------------------------------------------------|
| Versão de configuração de corrente de saída 16       |
| Versão de configuração de entrada de status 17       |
| Versão de configuração de saída comutada 16          |
| Versão de configuração de saída de comutar/pulso 16  |
| Versão de configuração de tensão de saída 17         |
| Versão de configuração do IO-Link                    |
| Visão geral do menu de operação                      |
| Visão geral dos arquivos de descrição do equipamento |
| (DD)                                                 |
| Visão geral dos eventos de diagnóstico               |
| Visualização do Equipamento W@M 10                   |

www.addresses.endress.com

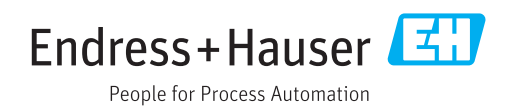